## Musculoskeletal Management | Pain, Joint and Spine Surgery

Provider Orientation Session for AmeriHealth Caritas Family of Companies

June 2023

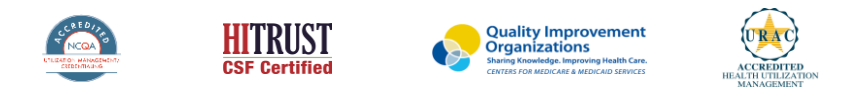

©2022 eviCore healthcare. All Rights Reserved. This presentation contains CONFIDENTIAL and PROPRIETARY information

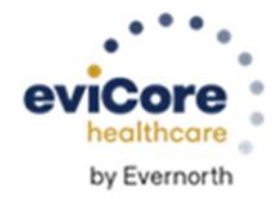

## Agenda

- Program Overview
- Submitting Requests
- Prior Authorization Outcomes, Special Considerations & Post Decision Options
- Provider Portal Overview
- Additional Provider Portal Features
- Provider Resources
- Q&A
- Appendix
  - Online P2P Scheduling Tool

## **Clinical Approach**

"Our guidelines are the foundation of who we are."

©eviCore healthcare. All Rights Reserved. This presentation contains CONFIDENTIAL and PROPRIETARY information.

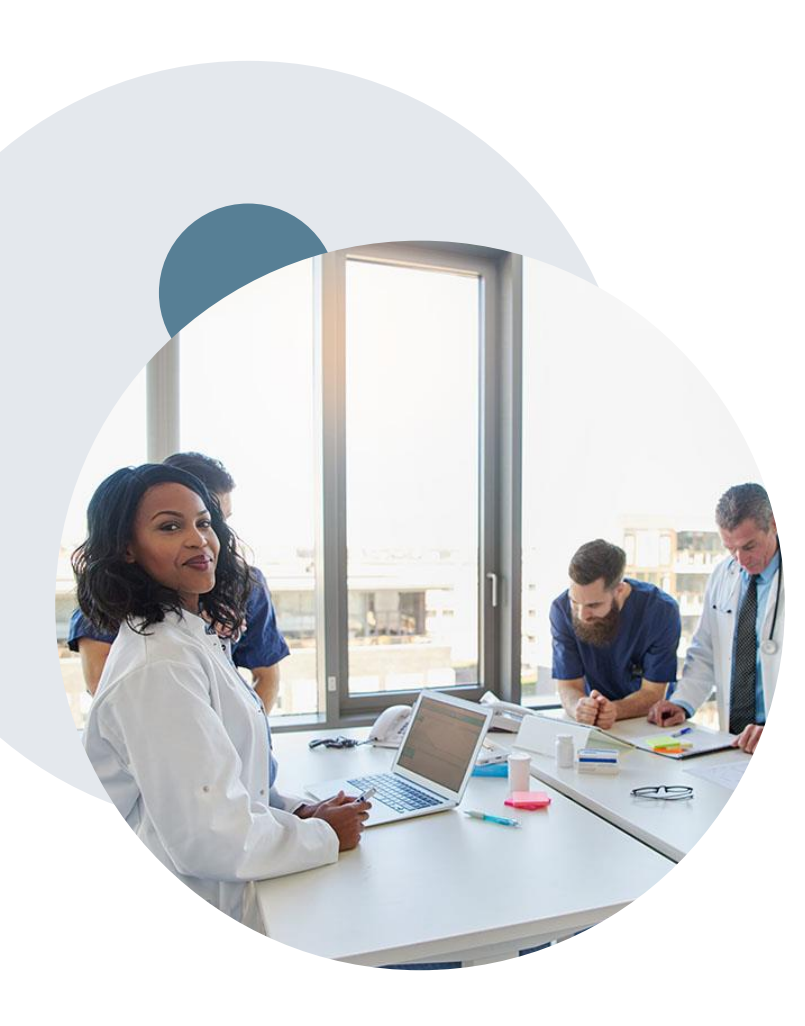

## **Evidence-Based Guidelines**

#### The foundation of our solutions

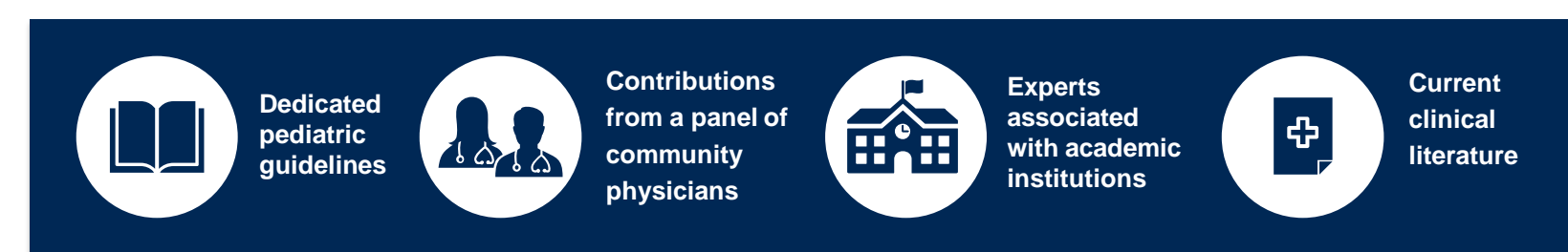

#### **Aligned with National Societies:**

- American College of Cardiology
- American Heart Association
- American Society of Nuclear Cardiology
- Heart Rhythm Society
- American College of Radiology
- American Academy of Neurology
- American College of Chest Physicians
- American College of Rheumatology
- American Academy of Sleep Medicine
- American Urological Association

- National Comprehensive Cancer Network
- American Society for Radiation Oncology
- American Society of Clinical Oncology
- American Academy of Pediatrics
- American Society of Colon and Rectal Surgeons
- American Academy of Orthopedic Surgeons
- North American Spine Society
- American Association of Neurological Surgeons
- American Occupational Therapy Association
- American Physical Therapy Association
- American College of Obstetricians and Gynecologists
- The Society of Maternal-Fetal Medicine

## **Program Overview**

## Prior Authorization from eviCore healthcare is required for:

#### Interventional Pain:

- Spinal injections
- Spinal implants
  - Spinal cord stimulators
  - Pain pumps

#### Joint Surgery:

- Large joint replacement
  - Arthroscopic and open procedures

#### Spine Surgery:

- Spinal implants
  - Spinal cord stimulators
  - Pain pumps
- Cervical/Lumbar
  - Decompressions
  - Fusions

To find a complete list of Current Procedural Terminology (CPT) codes that require prior authorization through eviCore, please visit:

www.evicore.com/resources/healthplan/amerihealthcaritas-family-of-companies

## Site of Care/Inpatient Stays:

#### **Program Overview**

- eviCore healthcare will review Spine and Joint surgery precertification requests for medical necessity and make a determination based on the clinical information provided.
- eviCore will collect the requested place of service during the precertification process. If the procedure requires an inpatient stay, eviCore will review the site of care for medical necessity in addition to the procedure.
- If an inpatient stay is deemed medically necessary, eviCore will communicate the appropriate length of the inpatient stay in the determination letter.
- eviCore does not provide concurrent bed day management for inpatient admissions. All modifications/extensions to the approved length of stay are managed by the healthplan using their existing concurrent review process.

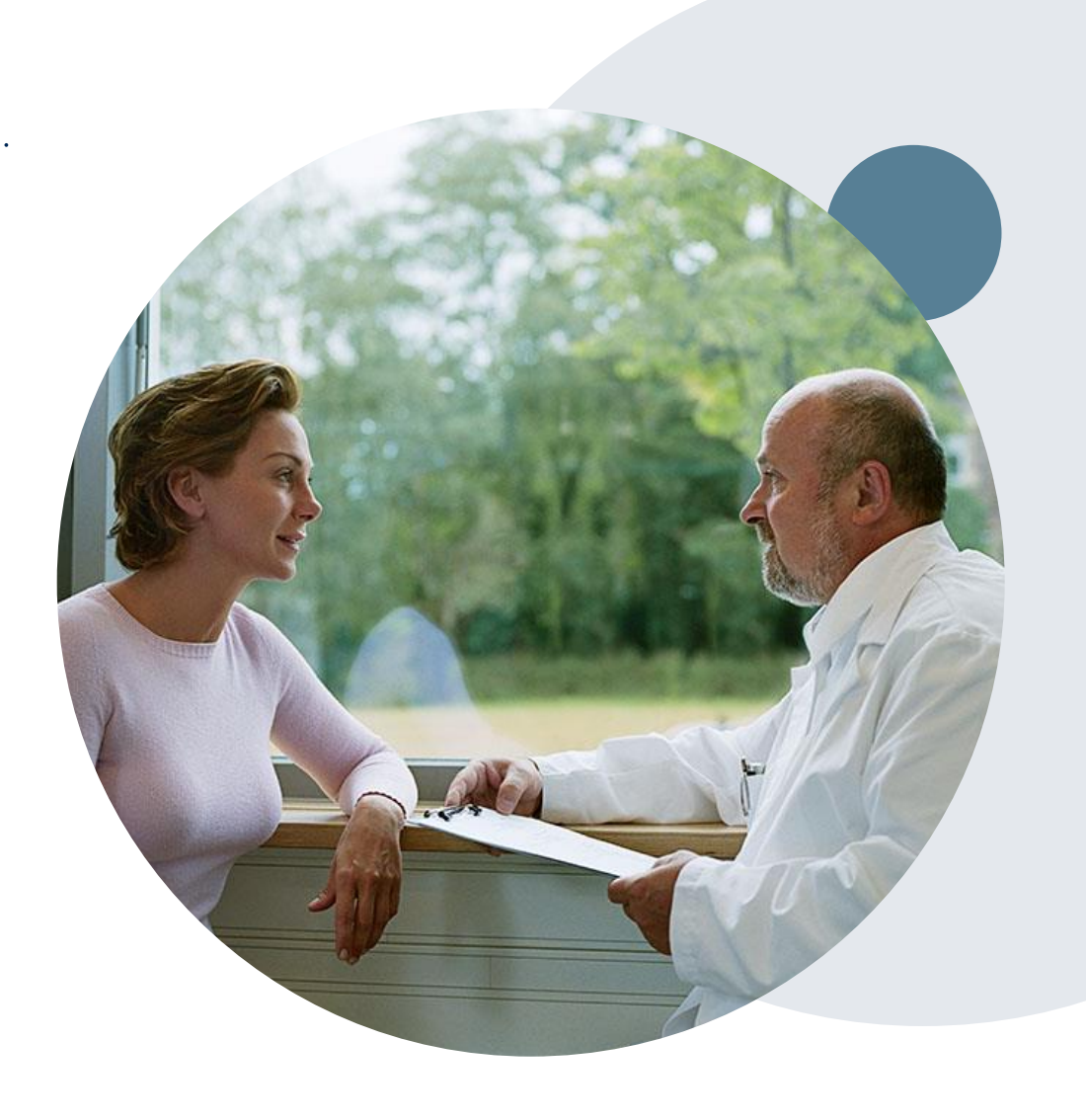

#### **AmeriHealth Caritas Family of Companies Prior Authorization Services**

eviCore healthcare (eviCore) will begin accepting prior authorization requests for MSK: Pain/Joint and Spine services on June 1st for dates of service **June 1, 2023** and after.

| Applicable Membership:                                                                             | Prior authorization applies to the following services:          | Prior authorization from eviCore does<br>NOT apply to services performed in:               |
|----------------------------------------------------------------------------------------------------|-----------------------------------------------------------------|--------------------------------------------------------------------------------------------|
| <ul> <li>AmeriHealth Caritas Florida</li> <li>AmeriHealth Caritas VIP Care Plus Florida</li> </ul> | <ul> <li>Outpatient</li> <li>Elective / Non-emergent</li> </ul> | <ul> <li>Emergency Rooms</li> <li>Observation Services</li> <li>Inpatient Stays</li> </ul> |

#### Providers should verify member eligibility and benefits with AmeriHealth Caritas on the secured provider log-in section at: <u>www.navinet.net</u> or call Provider Services at:

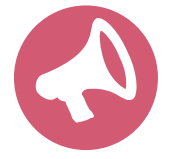

AmeriHealth Caritas Florida | 1-800-617-5727

AmeriHealth Caritas VIP Care Plus Florida | 1-833-350-3477

# **Submitting Requests**

©eviCore healthcare. All Rights Reserved. This presentation contains CONFIDENTIAL and PROPRIETARY information.

## **Utilization Management –** The Prior Authorization Process

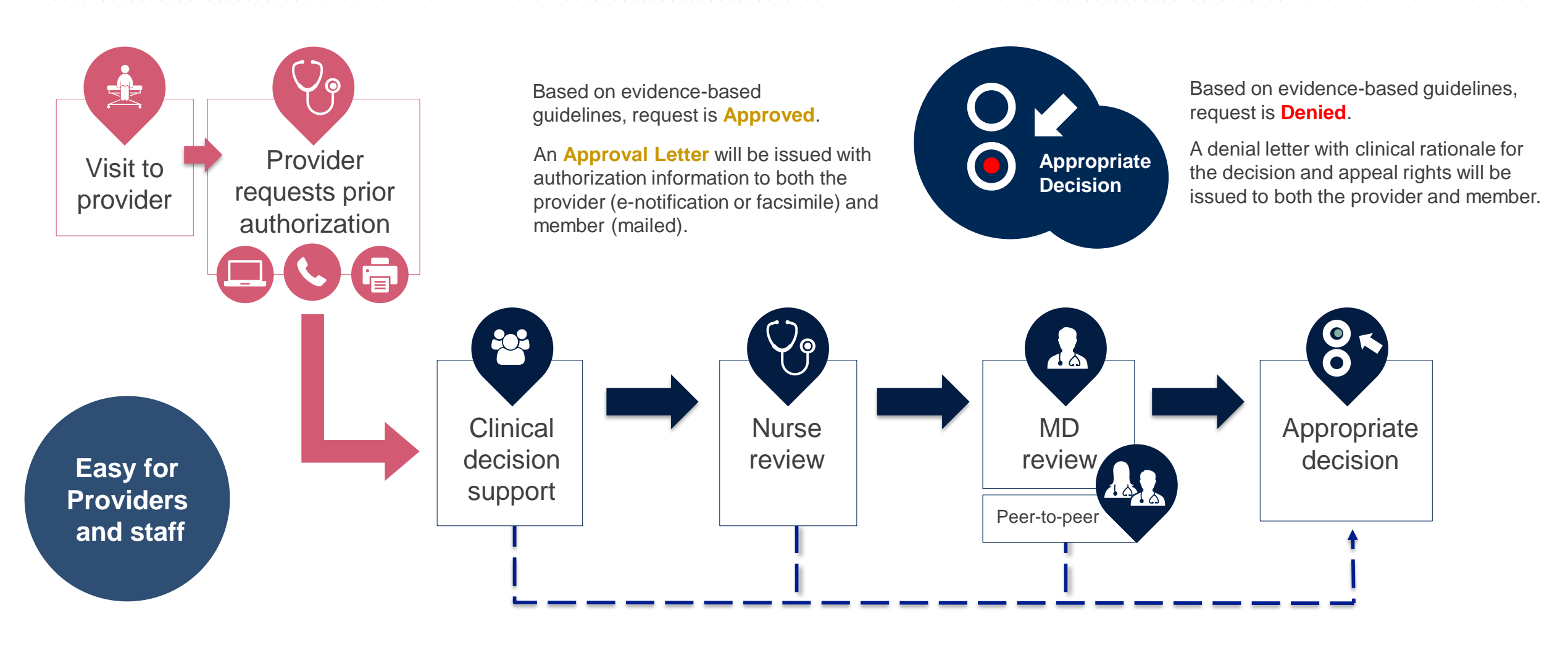

## **Methods to Submit Prior Authorization Requests**

#### eviCore Provider Portal (preferred)

- Saves time: Quicker process than phone authorization requests
- Available 24/7: You can access the portal any time and any day
- Save your progress: If you need to step away, you can save your progress and resume later
- Upload additional clinical information: No need to fax in supporting clinical documentation, it can be uploaded on the portal to support a new request or when additional information is requested
- View and print determination information: Check case status in real-time
- Dashboard: View all recently submitted cases
- **E-notification**: Opt-in to receive email notifications when there is a change to case status
- Self-service Tools: schedule clinical consultations and initiate appeals via the portal
- **Duplication feature**: If you are submitting more than one prior authorization request, you can duplicate information to expedite submittals

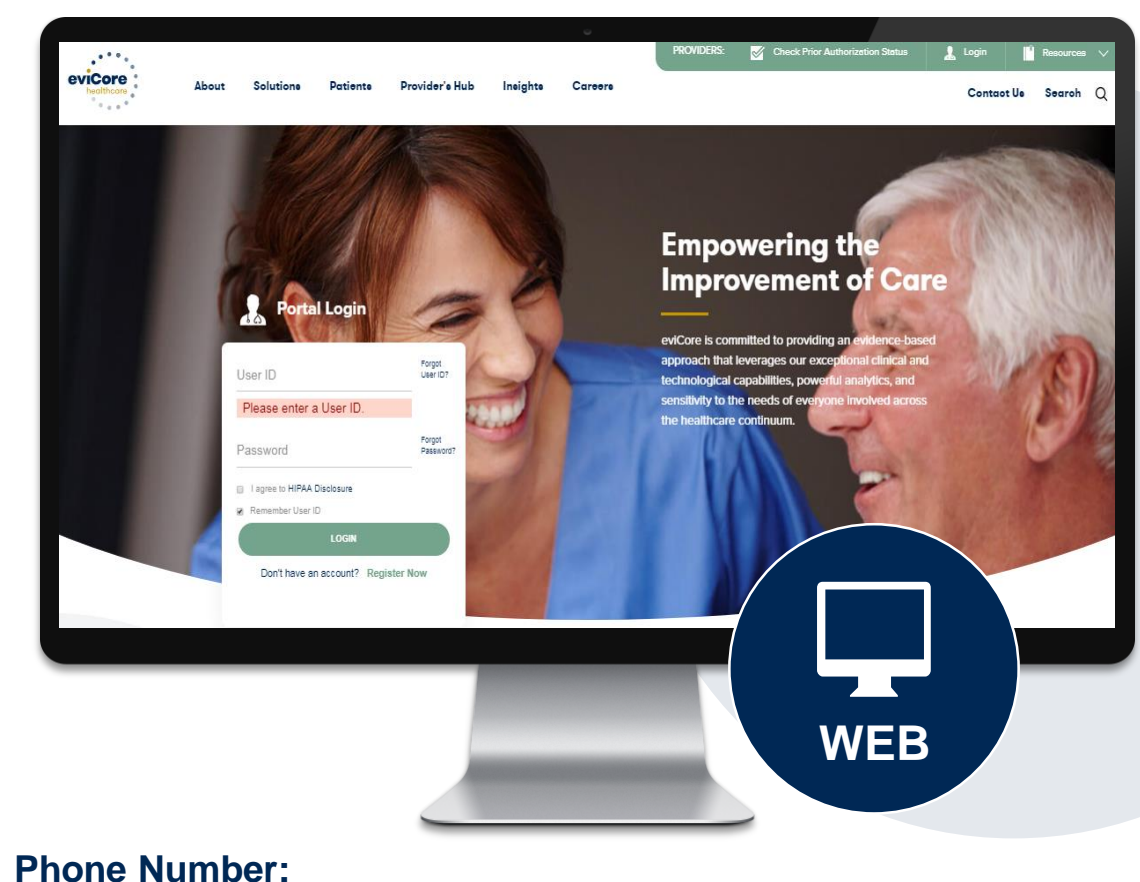

877-506-5193 Monday through Friday: 7 am – 7 pm local time

Fax Number: MSK | 800-540-2406

## **Necessary Information for Prior Authorization**

To obtain prior authorization on the very first submission, the provider submitting the request will need to gather four categories of information:

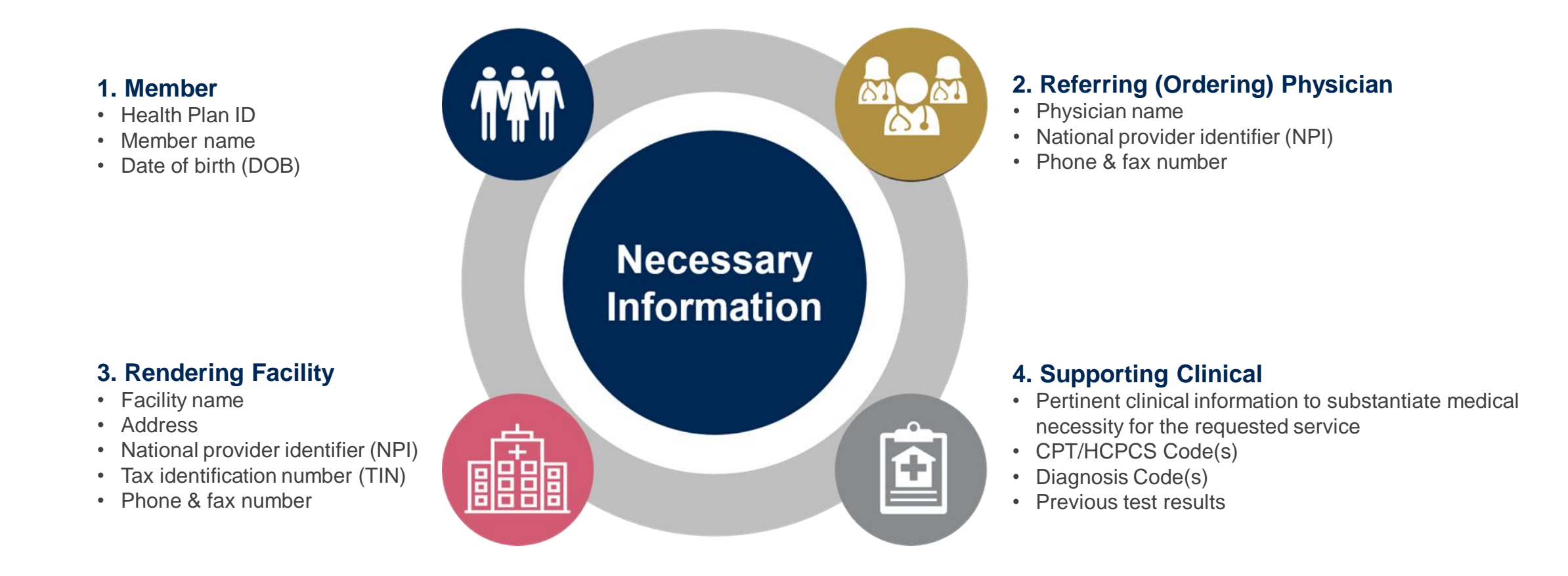

## **Insufficient Clinical – Additional Documentation Needed**

#### **Additional Documentation to Support Medical Necessity**

If during case build all required pieces of documentation are not received, or are insufficient for eviCore to reach a determination, the following will occur:

A Hold Letter will be faxed to the Requesting Provider requesting additional documentation

The Hold notification will inform the provider about what clinical information is needed as well as the <u>date by which</u> it is needed.

The Provider must submit the additional information to eviCore

Requested information must be received within the timeframe as specified in the Hold Letter, or eviCore will render a determination based on the original submission. eviCore will review the additional documentation and reach a determination

Determination notifications will be sent

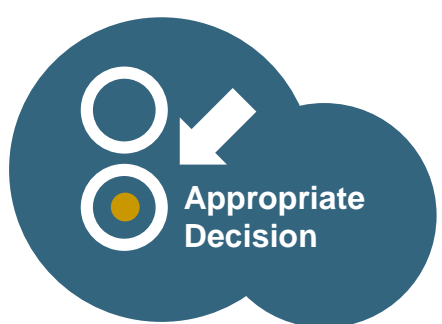

## **Pre-Decision Options: Medicare Members**

#### I've received a request for additional clinical information. What's next? There are three ways to supply the requested information to eviCore for review:

- eviCore will notify providers telephonically and in writing before a denial decision is issued on Medicare cases
  - Additional clinical information must be submitted to eviCore in advance of the due date referenced
- Additional clinical information should be submitted to eviCore for consideration per the instructions received, clinical can be faxed to 1-844-545-9213 or uploaded directly into the case via the provider portal at <u>www.eviCore.com</u>
- Alternatively, providers can choose to request a Pre-Decision Clinical Consultation instead of submitting additional clinical information. This consultation can be requested via the eviCore website (see the end of this presentation for instructions)
  - The Pre-Decision Clinical Consultation must occur prior to the due date referenced
- If the additional clinical information is faxed/uploaded, that clinical is what is used for the review and determination. The case
  is not held further for a Pre-Decision Clinical Consultation, even if the due date has not yet lapsed
- Once the determination is made, notifications will go out to the provider and member, and status will be available on <u>www.eviCore.com</u>

## Prior Authorization Outcomes, Special Considerations and Post Decision Options

## **Prior Authorization Outcomes**

#### **Determination Outcomes:**

- Approved Requests: Authorizations are valid for 90 days from the date of submission for outpatient procedures, and from the procedure date + 7 days for inpatient procedures
- Denied Requests: Based on evidence-based guidelines, if a request is determined as inappropriate, a notification with the rationale for the decision and post decision/ appeal rights will be issued
- Partially Approved Requests: In instances where multiple CPT codes are requested, some may be approved and some denied. In these instances, the determination letter will specify what has been approved as well as post decision options for denied codes, including denied Site of Care (if applicable).

#### **Notifications:**

- · Authorization letters will be faxed to the ordering physician
- Web initiated cases will receive e-notifications when a user opts in to receive
- Members will receive a letter by mail
- Approval information can be printed on demand from the eviCore portal: <u>www.eviCore.com</u>

| ion i            |                                                                                                    |
|------------------|----------------------------------------------------------------------------------------------------|
| as<br>d,<br>tter | Dear Mr. Smith. Torem ipsum dolor sit amet, consecteturer adipiscing elit, sed diam nonummy nibh euismod tincidum ut laoreet dolore magna aliquam erat volutpat. Ut wisi erim ad minim veniam, quis nostud exercit tation ullamcorper suscipit lobortis ni ut aliquipe ex a commodo consequat. Duis sutem vel euro it laoreet dolore magna aliquam erat volutpat. Ut wisi erim ad minim veniam, quis nostud exercit tation ullancorper suscipit lobortis ni ut aliquipe ex a commodo consequat. Duis sutem vel euro it laoreet dolore magna aliquam erat volutpat. Ut wisi erim ad minim veniam, quis nostud exercit tation ullancorper suscipit lobortis ni ut aliquipe ex a commodo consequat. Duis sutem vel euro ital accurates and tatis do lapinsing ublandit present luptatimus zrail delent aligue duis dolore teleugai nulla facilis. Lorem ipsum dolor si amet, consecteture adjuscing elit, sed diam nonummy nibh euismod tincidum ut laoreet dolore magna aliquam erat volutpat. Ut wisi erim ad minim veniam, quis nostud exercit tation ullancorper suscipit lobortis ni ut aliquipe ex a commodo consequat. Duis autem vel euro itan elita ut aliquipate exercita endipiscing elit, sed diam nonummy nibh euismod tincidum ut laoreet dolore magna aliquam erat volutpat. Ut wisi erim ad minim veniam, quis nostud exercit tation ullancorper suscipit lobortis ni ut aliquipate exe commodo consequat. Duis autem vel euro intra deloris humedretti tariture deloris magna aliquam erat volutpat. Ut wisi erim ad minim veniam, quis nostud exercit duin nummy nibh euismod tincidum ut laoret elita subtate vel et elita loteret dolore magna aliquam erat volutpat. Ut wisi erim ad minim veniam, quis nostud exercit duin magna aliquam et volutpat. Ut wisi erim ad minim veniam, quis nostud exercit adian nonummy nibh euismod tincidum ta due et elita commod tincidum tat due et elita commod consequat. Duis autem vel euro intra deloris compation e due dolore magna aliquam et volutpat. Ut wisi erim ad minim veniam, quis nostud exercit elita magna elita compatita e elita commo |
| des,             | ut looreet dolore magna aliquam erat volutpat. Ut wis einim ad minim veniam, quis nostrud exerci<br>tation ulliancorper suscipit loobort insi ul aligitip ex ea commodio consequat. Dusi autem vel euri<br>infure dolor in hendrett in vulputate wellt esse molestie consequat, vel illum dolore eu feugiat nulla<br>facilitis at veo roso et accumana el utoso doli dipissim qui blandit praesent luptatimu zrial delent<br>Lorem ipsum dolor sit amet, cons ectetuer adipiscing elit, sed diam nonummy nibh euismod tincidur<br>ut laoreet dolore magna aliquam erat volutpat. Ut wisi enim ad minim veniam, quis nostrud exerci                                                                                                    |

## **Special Circumstances**

#### **Retrospective (Retro) Authorization Requests**

- Must be submitted within 180 calendar days from the date of services (*NH requires* submission within 120 calendar days)
- Retro requests submitted beyond this timeframe will be administratively denied
- Reviewed for clinical urgency and medical necessity
- Retro requests are processed within 30 calendar days (DC within 14 days & PA within 15 days)
- · When authorized, the start date will be the submitted date of service

#### **Urgent Prior Authorization Requests**

- eviCore uses the NCQA/URAC definition of urgent: when a delay in decisionmaking may seriously jeopardize the life or health of the member
- · Can be initiated on provider portal or by phone
- Urgent cases are typically reviewed within 24 to 72 hours

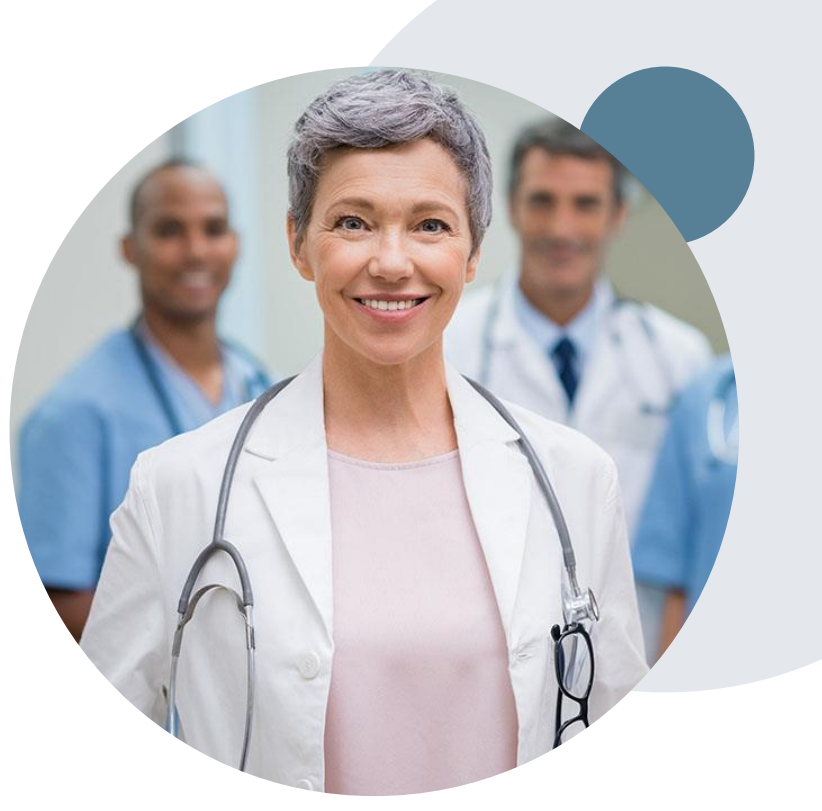

## **Post-Decision Options: Medicaid Members**

#### My case has been denied. What's next?

Your determination letter is the best immediate source of information to assess what options exist on a case that has been denied. You may also call eviCore at 877-506-5193 to speak to an agent who can provide available option(s) and instruction on how to proceed. Alternatively, select 'All Post Decisions' on <u>www.eviCore.com</u>, under the authorization lookup function, to see available options.

#### Reconsiderations

- Reconsiderations must be requested within 14 calendar days after the determination date
- Reconsiderations can be requested in writing or verbally via a Clinical Consultation with an eviCore physician

#### **Appeals**

• eviCore will not process first-level appeals

## **Post-Decision Options: Medicare Members**

#### My case has been denied. What's next?

#### **Clinical Consultation**

- Providers can request a Clinical Consultation with an eviCore physician to better understand the reason for denial
- However, once a denial decision has been made, the decision cannot be overturned via Clinical Consultation

#### Reconsideration

 Medicare cases do not include a Reconsideration option

#### Appeals

• eviCore will not process first-level appeals

# **Provider Portal Overview**

©eviCore healthcare. All Rights Reserved. This presentation contains CONFIDENTIAL and PROPRIETARY information.

## **Portal Compatibility**

Jutions Patients Provider's Hub

#### **Provider's Hub**

#### **Portal Login**

| User ID          |                        |              | Forgot User ID      |
|------------------|------------------------|--------------|---------------------|
| Password         |                        |              | Forgot<br>Password? |
| I agree to HIPAA | Disclosure             |              |                     |
| Remember User I  | D                      |              |                     |
|                  | LOGIN                  |              |                     |
|                  | Don't have an account? | Register Now |                     |

The eviCore.com website is compatible with the following web browsers:

- Microsoft Edge
- Google Chrome
- Mozilla Firefox

You may need to disable pop-up blockers to access the site. For information on how to disable pop-up blockers for any of these web browsers, please refer to our <u>Disabling Pop-Up Blockers guide</u>.

# Portal Login User ID User ID Password I agree to HIPAA Disclosure I agree to HIPAA Disclosure I agree to HIPAA Disclosure I agree to HIPAA Disclosure I agree to HIPAA Disclosure I bort have an account? Register Movie

## eviCore healthcare Website

#### Visit www.evicore.com

#### Already a user?

If you already have access to eviCore's online portal, simply log-in with your User ID and Password and begin submitting requests in real-time!

#### Don't have an account?

Click "Register Now" and provide the necessary information to receive access today!

## **Creating an Account**

. . .

| Veb Portal Preference               |                                                            |                                                                             |                |
|-------------------------------------|------------------------------------------------------------|-----------------------------------------------------------------------------|----------------|
| lease select the Portal th          | at is listed in your provider training material. This sele | ection determines the primary portal that you will using to submit cases ov | er the web.    |
| efault Portal*:                     | Select                                                     |                                                                             |                |
| ser Information                     | Medsolutions                                               |                                                                             |                |
| I Pre-Authorization noti            | ications will be sent to the fax number and email addr     | ess provided below. Please make sure you provide valid information.         |                |
| ser Name*:                          |                                                            | Address*:                                                                   |                |
|                                     |                                                            |                                                                             |                |
| nail*:                              |                                                            |                                                                             |                |
| nail*:<br>onfirm Email*:            |                                                            | City*:                                                                      |                |
| ail*:<br>nfirm Email*:<br>st Name*: |                                                            | City*:<br>State*:                                                           | Select V Zip*: |

- Select CareCore National as the Default Portal, complete the User Information section in full, and Submit Registration.
- You will immediately be sent an email with a link to create a password. Once you have created a password, you
  will be redirected to the log-in page.

. . . . . . . .

## **Multi-Factor Authentication MFA**

| C Register Mo         | Email                        |              | Email      SMS  Register Email Address                |
|-----------------------|------------------------------|--------------|-------------------------------------------------------|
| USA (+1)              | 123-456-7890                 | 0            | example@evicore.com                                   |
| Only one dev          | ice (Email or SMS) is curren | fly allowed. | Only one device (Email or SMIS) is currently allowed. |
|                       |                              |              |                                                       |
| Please ente<br>Number | er the PIN sent to you       | r Mobile     | Please enter PIN sent to your Email Address           |
| PIN                   |                              |              | PIN                                                   |
|                       |                              |              |                                                       |

- To safeguard your patients' private health information (PHI) we have implemented a multifactor authentication (MFA) process.
- After you log in, you will be prompted to enter your email address or mobile phone number. This preference will be saved for future use.
- Select "Send Pin," and a 6-digit pin is generated and sent to your chosen device.
- After entering the provided PIN# in the portal display, you will successfully be authenticated and logged in. You will need to perform the MFA process every time you log in.

## **Welcome Screen**

| Home       | Certification<br>Summary | Authorization<br>Lookup | Eligibility<br>Lookup | Clinical<br>Certification | Certification Requests<br>In Progress | MSM Practitioner<br>Perf. Summary Portal                           | Resources                      | Manage<br>Your Account | Help /<br>Contact Us | Med Solutions<br>Portal |               |
|------------|--------------------------|-------------------------|-----------------------|---------------------------|---------------------------------------|--------------------------------------------------------------------|--------------------------------|------------------------|----------------------|-------------------------|---------------|
| Tuesday, M | ay 12, 2020 4:20         | РМ                      |                       |                           | Welcom                                | ne to the CareCore Nation                                          | al Web Portal. Y               | ou are logged in a     |                      |                         |               |
|            |                          |                         |                       |                           |                                       | Providers must be adde<br>"Manage Account" to a<br>REQUEST AN AUTH | ed to your accoudd providers." | unt before cases o     | an be submitte       | d over the web. F       | Please select |
|            |                          |                         |                       |                           |                                       | RESUME IN-PROGR                                                    | ESS REQUEST                    |                        |                      |                         |               |
|            |                          |                         |                       |                           |                                       | MEMBER ELIGIBILI                                                   | TY                             |                        |                      |                         |               |

<u>Note</u>: You can access the <u>MedSolutions Portal</u> at any time without having to provide additional login information. Click the MedSolutions Portal on the top-right corner to seamlessly toggle back and forth between the two portals.

## **Add Practitioners**

| Manage Your Account                                   |                                                                                                    |
|-------------------------------------------------------|----------------------------------------------------------------------------------------------------|
| Office Name:                                          | CHANGE PASSWORD EDIT ACCOUNT                                                                                                    |
| Address:                                              | Add Practitioner                                                                                                    |
| Primary Contact:<br>Email Address:                    | Enter Practitioner information and find matches.<br>*If registering as rendering genetic testing Lab site, enter Lab Billing NPI, State and Zip |
| ADD PROVIDER                                          | Practitioner NPI Practitioner State                                                                                                    |
| Click Column Headings to Sort<br>No providers on file | Practitioner Zip                                                                                                    |
| CANCEL                                                | FIND MATCHES CANCEL                                                                                                    |

- Select the "Manage Your Account" tab, then the "Add Provider" option
- Enter the NPI, state, and zip code to search for the provider
- Select the matching record based on your search criteria
- Once you have selected a practitioner, your registration will be complete
- You can also click "Add Another Practitioner" to add another provider to your account
- You can access the "Manage Your Account" tab at any time to make any necessary updates or changes

## **Select Program**

Certification Requests Authorization Eligibility **MSM** Practitioner Manage Med Solutions Help / Certification Clinical Home Resources Summary Lookup In Progress Perf. Summary Portal Your Account Lookup Certification Portal Contact Us

Monday, June 13, 2022 9:03 AM

#### **Request an Authorization**

To begin, please select a program below:

- Durable Medical Equipment(DME)
- Gastroenterology
- O Lab Management Program

O Medical Oncology Pathways

- Musculoskeletal Management
- Radiation Therapy Management Program (RTMP)
- C Radiology and Cardiology
- Sleep Management
- Specialty Drugs

#### CONTINUE

Click here for help

© CareCore National, LLC. 2022 All rights reserved. <u>Privacy Policy</u> | <u>Terms of Use</u> | <u>Contact Us</u>

| Physical<br>Chiropra<br>extensio | Therapy, Occupational Therapy, Speech Therapy, Massage Therapy,<br>actic Care, and Acupuncture services are eligible for case duplication and dat<br>ons. Are you requesting one of these services? |
|----------------------------------|----------------------------------------------------------------------------------------------------|
| Dat                              | e Extension                                                                                                    |
| Con                              | tinuing Care                                                                                                    |
| Con                              | tinue to Build a New Case                                                                                                    |
| Request<br>please s              | s for Spine Surgery, Joint Replacement, Arthroscopy, and Pain Management,<br>elect "Continue to Build a New Case"                                                                                   |
|                                  |                                                                                                    |
|                                  |                                                                                                    |

### **Select Provider**

Eligibilit

horization

Lookup

Select the provider for whom you want to submit an authorization request, if you don't see them listed, click Hanage Your Account to add them.

MSM Practitioner Perf. Summary Portal

Certification Requests

In Progress

#### Filter Last Name or NPI:

Home

Certification

**Requesting Provider Information** 

Summary

Monday, June 13, 2022 9:04 AM

|        | SEAR     | СН | CLEAR SEARCH |
|--------|----------|----|--------------|
|        | Provider |    |              |
| SELECT |          |    |              |
| SELECT |          |    |              |
| SELECT |          |    |              |
| SELECT |          |    |              |
| SELECT |          |    |              |
| SELECT |          |    |              |
| SELECT |          |    |              |
| SELECT |          |    |              |
| SELECT |          |    |              |
| SELECT |          |    |              |
| 173    |          |    |              |

Choose the requesting provider from the providers listed on your account. If your provider is not listed, you can add a new provider under the Manage Your Account tab.

Med Solutions Portal Help / Contact Us

Manage Your Account

Resources

BACK CONTINUE

Click here for help

© CareCore National, LLC. 2022 All rights reserved. <u>Privacy Policy</u> | <u>Terms of Use</u> | <u>Contact Us</u>

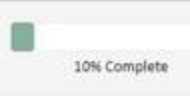

## Select Health Plan & Provider Contact Info

Once the plan is chosen, select the provider address in the next drop-down box

Provider name, fax and phone will pre-populate, you can edit as necessary

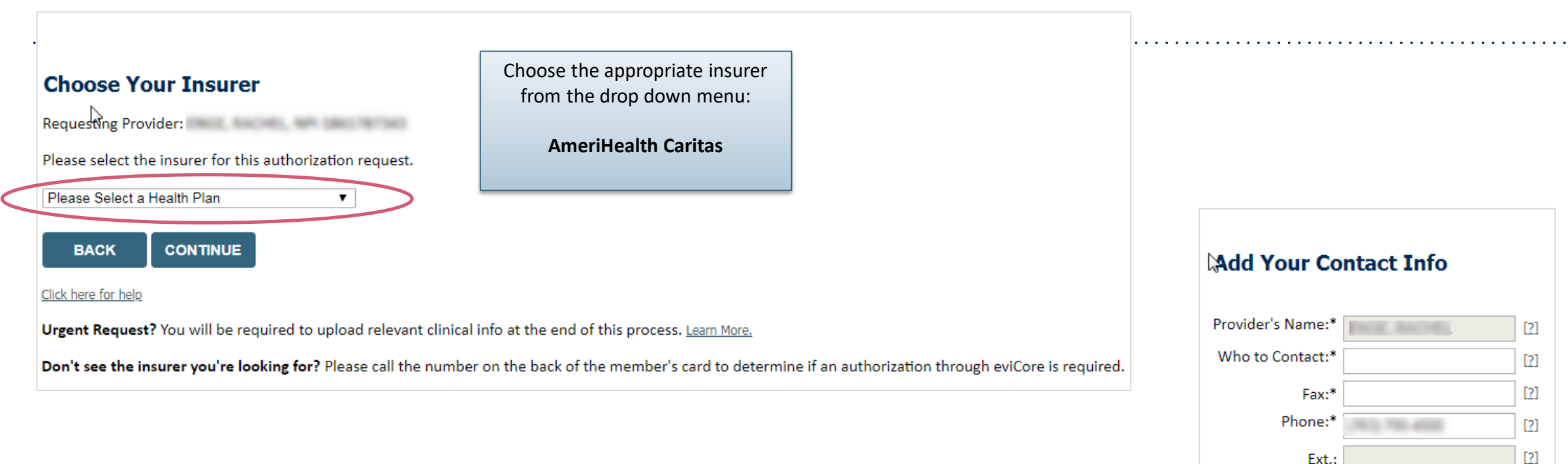

©eviCore healthcare. All Rights Reserved. This presentation contains CONFIDENTIAL and PROPRIETARY information.

By entering a valid email you can receive e-notifications

Select **CONTINUE** and on the next screen add your contact info

Choose the appropriate Health Plan for the request

Cell Phone:

BACK

Email:

CONTINUE

## **Procedure Date**

| wh | at is th | e ex | pected | proc | eaure | e date | e or treatment start date for | this requ | estr (MN | WDD/20YY)                                                                                                    |
|----|----------|------|--------|------|-------|--------|-------------------------------|-----------|----------|----------------------------------------------------------------------------------------------------|
| 0  | Jun      | 1.54 | / 202  | 22   | ~     | 0      | ase enter today's date.       |           |          |                                                                                                    |
| Su | Мо       | Tu   | We     | Th   | Fr    | Sa     |                               |           |          |                                                                                                    |
|    |          |      | 1      | 2    | 3     | 4      |                               |           |          | - All and the second second se |
| 5  | 6        | 7    | 8      | 9    | 10    | 11     |                               |           |          |                                                                                                    |
| 12 | 13       | 14   | 15     | 16   | 17    | 18     |                               |           |          |                                                                                                    |
| 19 | 20       | 21   | 22     | 23   | 24    | 25     |                               |           |          |                                                                                                    |
| 26 | 27       | 28   | 29     | 30   |       |        |                               |           |          |                                                                                                    |

| Time: 6/13/2022 9:08 AM         |                                                                     |  |
|---------------------------------|---------------------------------------------------------------------|--|
| O You entered a date of service | e of today. Has this procedure or treatment already been completed? |  |
| ⊖ Yes   No                      |                                                                     |  |
| CURNET                          |                                                                     |  |
| SUBMIT                          |                                                                     |  |
|                                 |                                                                     |  |
|                                 |                                                                     |  |
|                                 |                                                                     |  |
|                                 |                                                                     |  |
|                                 |                                                                     |  |

## **Patient Eligibility Lookup**

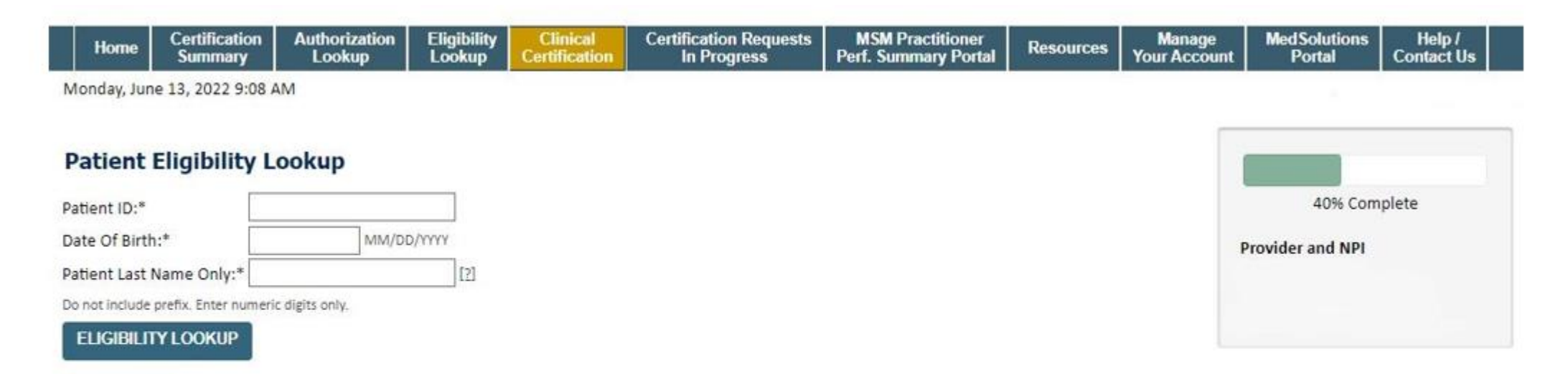

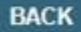

Click here for help

© CareCore National, LLC. 2022 All rights reserved. <u>Privacy Policy</u> | <u>Terms of Use</u> | <u>Contact Us</u>

## **Patient Eligibility Lookup**

| Home Certification<br>Summary                                             | Authorization<br>Lookup | Eligibility<br>Lookup | Clinical<br>Certification | Certification Requests<br>In Progress | MSM Practitioner<br>Perf. Summary Portal |              | Manage<br>Your Account | Med Solutions<br>Portal | Help /<br>Contact Us |
|---------------------------------------------------------------------------|-------------------------|-----------------------|---------------------------|---------------------------------------|------------------------------------------|--------------|------------------------|-------------------------|----------------------|
| onday, June 13, 2022 9:11 Patient Eligibility I thent ID:* ste Of Birth:* | AM<br>Lookup            | 0/00Y Atter           | ntion!                    |                                       |                                          |              |                        | 40% Com                 | plete                |
| itient Last Name Only:*                                                   | ric digits only.        | Pati<br>Pati          | ient ID:<br>ient Name:    |                                       | Time: 6/13/.                             | 2022 9:11 AM |                        | TOVIDEL and RP1         |                      |
| ettean Patient Setteat                                                    |                         | Plea                  | ase provide the           | patient's best contact num            | ber including area code.                 |              |                        |                         |                      |
| BACK CONTINU                                                              | £                       |                       | SUBMIT                    | UNKNOWN                               |                                          |              |                        |                         |                      |
| CareCore National, LLC. 20                                                | )22 All rights reserve  | ed.                   |                           |                                       |                                          |              |                        |                         |                      |

## **Clinical Details**

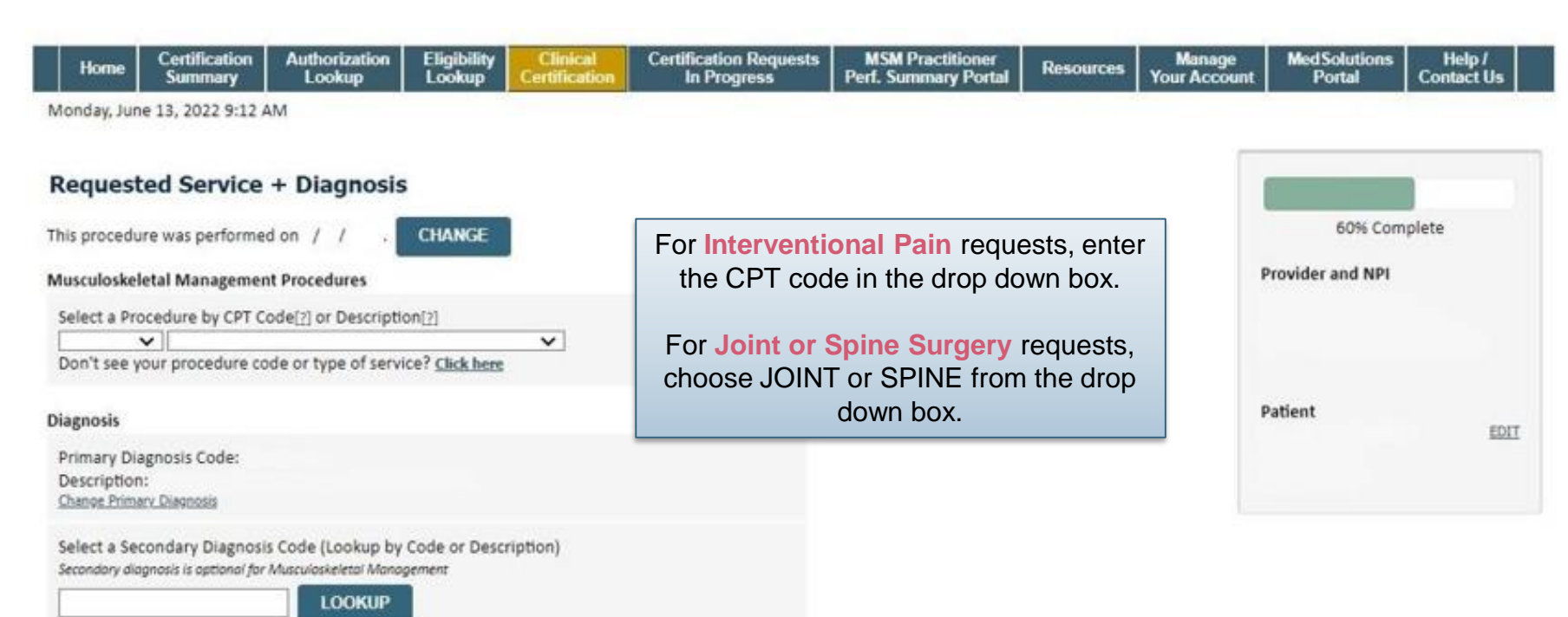

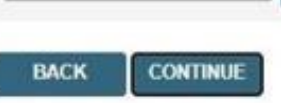

Click here for help

© CareCore National, LLC. 2022 All rights reserved. Privacy Policy | Terms of Use | Contact Us

## **Clinical Details**

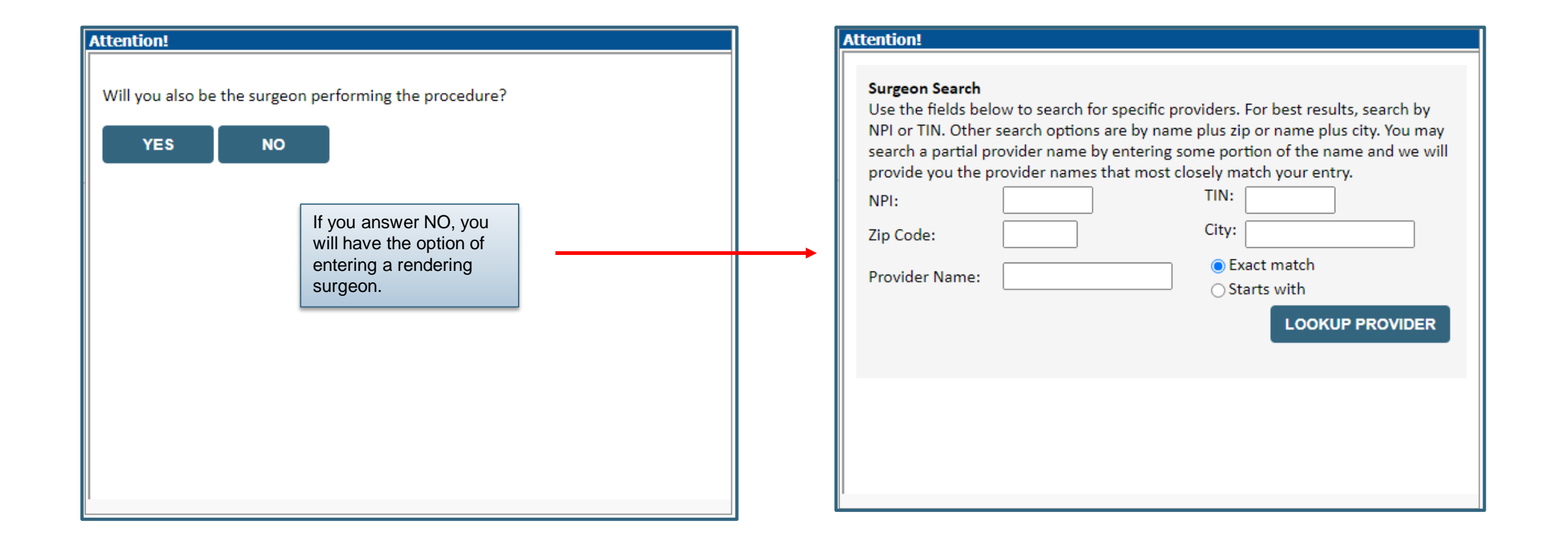

## **Verify Treatment Selection**

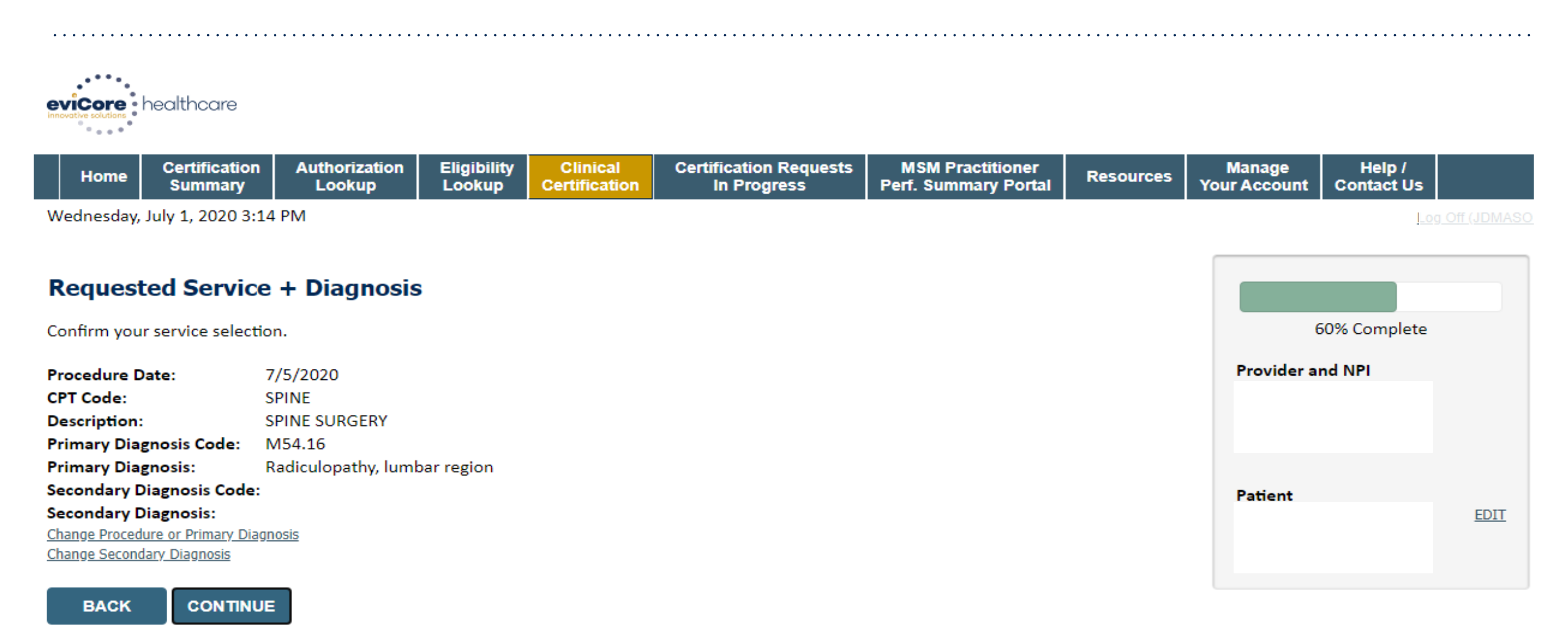

Click here for help

## **Site Selection**

Start by searching NPI or TIN for the site where the procedure will be performed. You can search by any fields listed. Searching with NPI or TIN, and zip code is the most efficient.

| Add S                                                                                                    | ite of Service |           |  |            |                                 |             |
|----------------------------------------------------------------------------------------------------|----------------|-----------|--|------------|---------------------------------|-------------|
| Specific Site Search<br>Use the fields below to search for specific sites. For best results, search by NPI or TIN. Other search options are by name plus zip or name plus city. You may search a partial site name by<br>entering some portion of the name and we will provide you the site names that most closely match your entry. |                |           |  |            |                                 |             |
| NPI:                                                                                                    |                | Zip Code: |  | Site Name: |                                 | ]           |
| TIN:                                                                                                    |                | City:     |  |            | Exact match                     |             |
|                                                                                                    |                |           |  |            | <ul> <li>Starts with</li> </ul> |             |
|                                                                                                    |                |           |  |            |                                 | LOOKUP SITE |

• Select the specific site where the testing/treatment will be performed.
# **Clinical Certification**

#### **Proceed to Clinical Information**

You are about to enter the clinical information collection phase of the authorization process.

Once you have clicked "Continue," you will not be able to edit the Provider, Patient, or Service information entered in the previous steps. Please be sure that all This data has been entered correctly before continuing.

In order to ensure prompt attention to your on-line request, be sure to click SUBMIT CASE before exiting the system. This final step in the on-line process is required even if you will be submitting additional information at a later time. Failure to formally submit your request by clicking the SUBMIT CASE button will cause the case record to expire with no additional correspondence from eviCore.

BACK CONTINUE

- Verify that all information is entered and make any changes needed
- You will not have the opportunity to make changes after this point

# **Standard or Urgent Request?**

- If your request is urgent select No
- When a request is submitted as Urgent, you will be <u>required</u> to upload relevant clinical information
- If the case is standard select Yes
- You can upload up to FIVE documents in .doc, .docx, or .pdf format – max 5MB document size
- Your case will only be considered Urgent if there is a successful upload

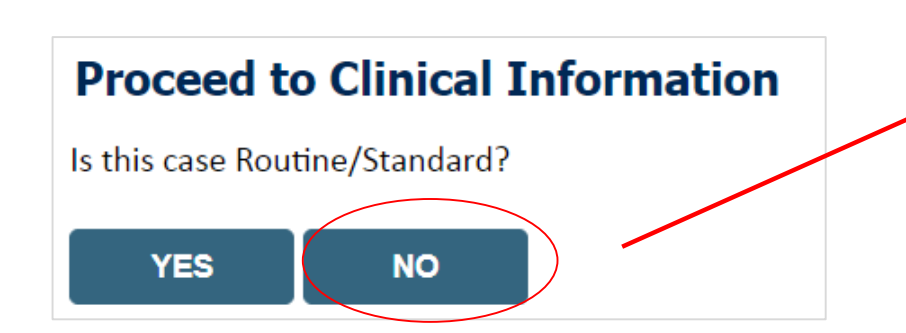

| Home                                                     | Certification<br>Summary                                                | Authorization<br>Lookup                                          | Eligibility<br>Lookup               | Clinical<br>Certification              | Certification Requests<br>In Progress                        | MSM Practitic<br>Perf. Summary F    |
|----------------------------------------------------------|-------------------------------------------------------------------------|------------------------------------------------------------------|-------------------------------------|----------------------------------------|--------------------------------------------------------------|-------------------------------------|
| Proceed<br>Urgency I<br>If the case<br>a standar         | ay 14, 2020 3:04 to Clinical ndicator you are submitt ds/routine, non U | PM<br>Information<br>ing is found NOT to<br>Jrgent request. If y | l<br>o meet one o<br>ou have clinio | f the two conditi<br>cal information a | ions below, your case will l<br>and this request meets the   | be processed as<br>criteria for     |
| urgent, pl<br>In order fo<br>case. If yo                 | ease indicate bel<br>or eviCore to pro<br>ou are unable to u            | ow.<br>cess this case as cli<br>Ipload clinical docu             | inically urgen<br>umentation a      | t you must uploa<br>t this time conta  | ad clinical documentation r<br>oct eviCore to process this o | relevant to this<br>case as urgent. |
| Please ind                                               | licate if any of the                                                    | following criteria                                               | are true regar                      | ding urgency of t                      | this request :                                               |                                     |
| A delay<br>function.     A delay<br>treatment     None o | y in care would su<br>requested in the<br>of the above                  | bject the member                                                 | to severe pair<br>n.                | n that cannot be                       | adequately managed with                                      | out the care or                     |
| Clinical U                                               | pload                                                                   |                                                                  |                                     |                                        |                                                              |                                     |
| In order fo                                              | or eviCore to proc                                                      | ess this case as clir                                            | nically urgent                      | you must upload                        | clinical documentation rel                                   | evant to this                       |
| If you are                                               | unable to upload                                                        | clinical documenta                                               | ation at this ti                    | me contact eviCo                       | ore to process this case as u                                | irgent.                             |
| Browse fo                                                | r file to upload (n                                                     | nax size 5MB, allow                                              | able extensio                       | ons .DOC,.DOCX,.                       | PDF,.PNG):                                                   |                                     |
| Choose F                                                 | ile No file choser                                                      | 1                                                                |                                     |                                        |                                                              |                                     |
| Choose F                                                 | File No file choser                                                     | ı                                                                |                                     |                                        |                                                              |                                     |
| Choose F                                                 | ile No file choser                                                      | n                                                                |                                     |                                        |                                                              |                                     |
| Choose F                                                 | ile No file choser                                                      | n                                                                |                                     |                                        |                                                              |                                     |
| Choose F                                                 | ile No file choser                                                      | 1                                                                |                                     |                                        |                                                              |                                     |
| UPLO                                                     | AD .                                                                    |                                                                  |                                     |                                        |                                                              |                                     |

# **Spine Surgery Pathway**

©eviCore healthcare. All Rights Reserved. This presentation contains CONFIDENTIAL and PROPRIETARY information.

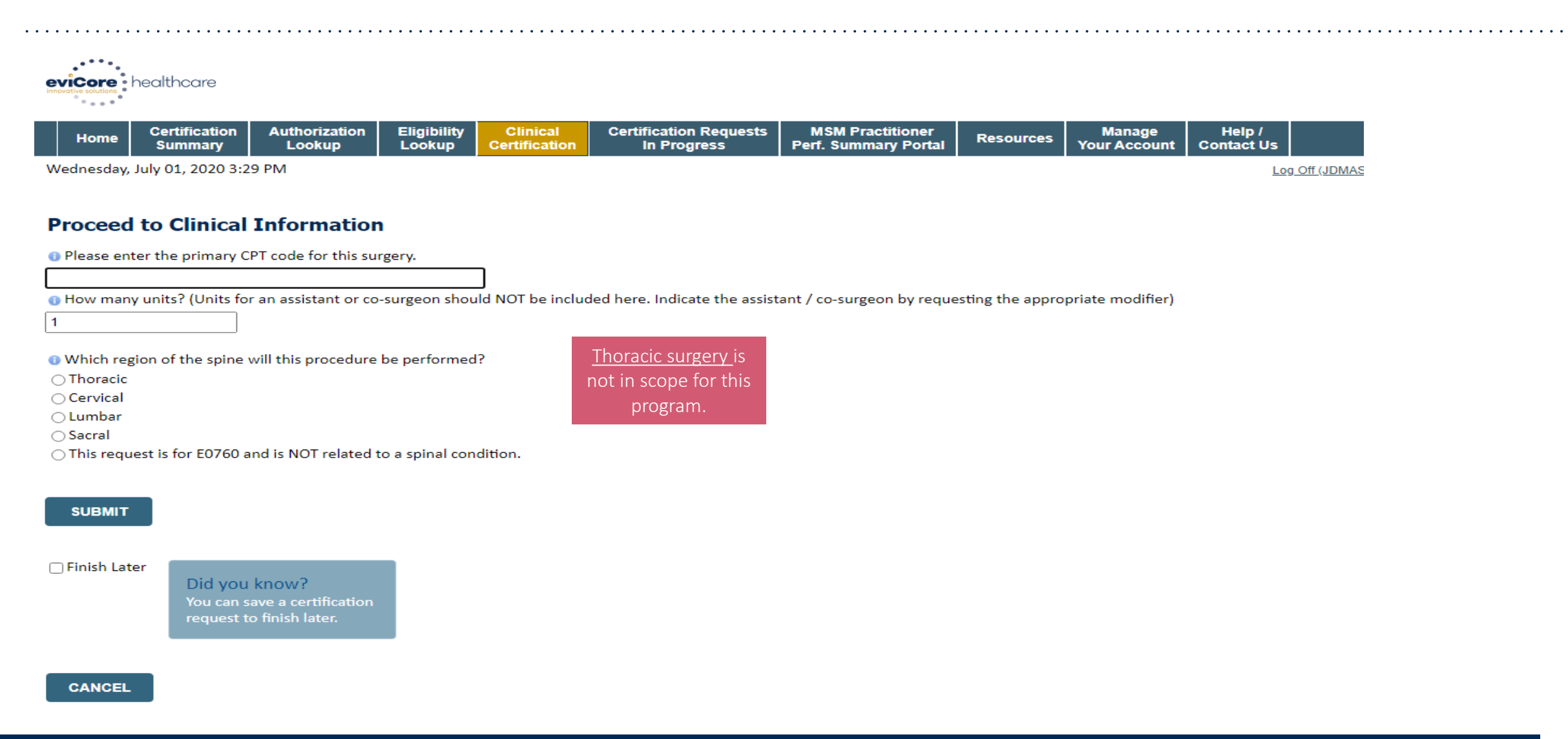

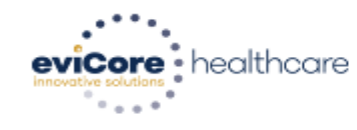

| HomeCertification<br>SummaryAuthorization<br>LookupEligibility<br>LookupClinical<br>CertificationCertification Requests<br>In ProgressMSM Practitioner<br>Perf. Summary PortalResourcesManage<br>Your AccountH | lp /<br>ict Us |  |
|----------------------------------------------------------------------------------------------------|----------------|--|
|----------------------------------------------------------------------------------------------------|----------------|--|

Wednesday, July 01, 2020 3:31 PM

#### **Proceed to Clinical Information**

Do you want to enter a second code for this surgery?
 Yes ONo

SUBMIT

Finish Later

Did you know? You can save a certification request to finish later.

CANCEL

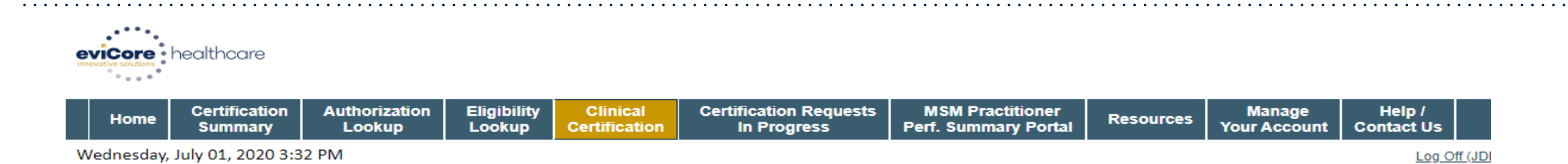

#### **Proceed to Clinical Information**

SPINE / LEVEL

Which spinal level(s) will be involved? (Choose ALL that apply):
 C1 - C2 C5 - C6
 C2 - C3 C6 - C7
 C3 - C4 C7 - T1
 C4 - C5 Other/Unknown

How many previous cervical fusions has your patient had?

O (This is the first cervical fusion)

○ 1 previous cervical fusion

O 2 or more cervical fusions

Unknown or not sure

Open your patient have any of the following urgent or emergent conditions:

No urgent or emergent conditions exist

~

#### SUBMIT

# **Joint Surgery Pathway**

©eviCore healthcare. All Rights Reserved. This presentation contains CONFIDENTIAL and PROPRIETARY information.

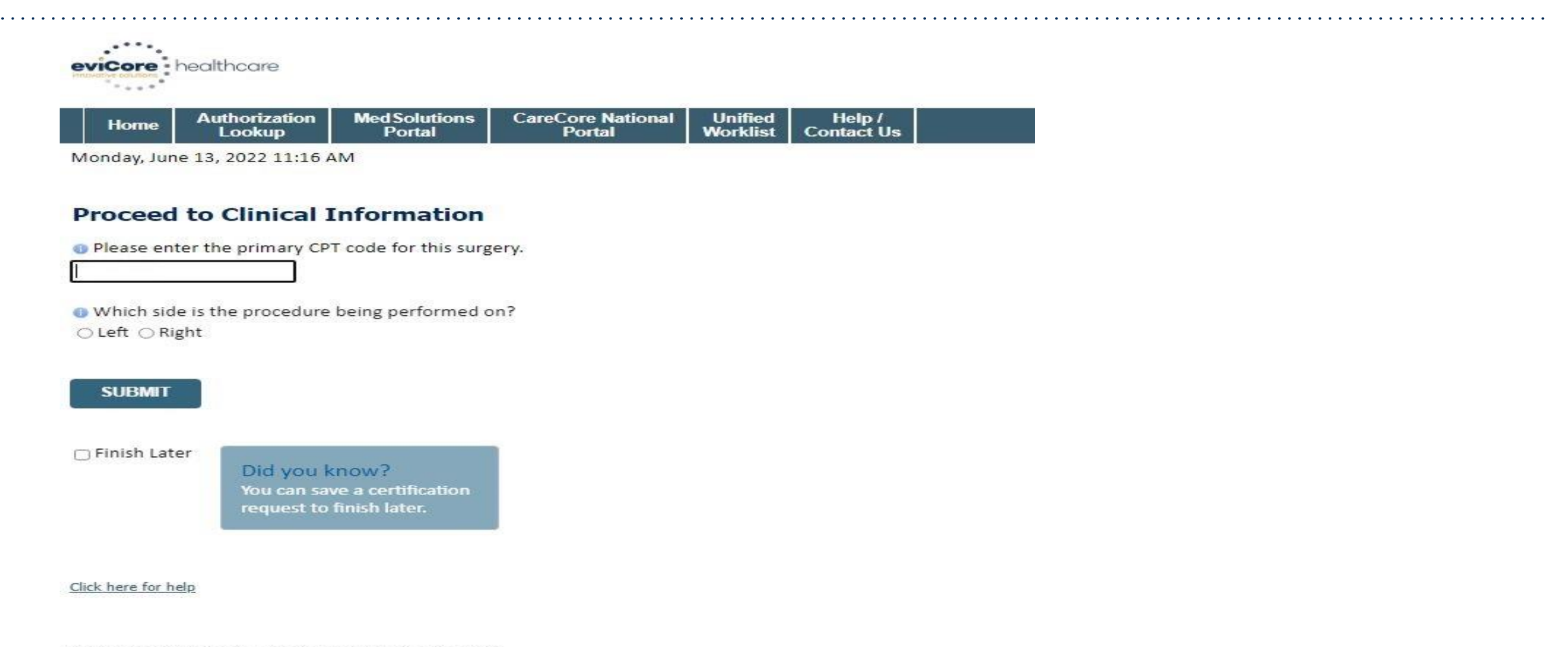

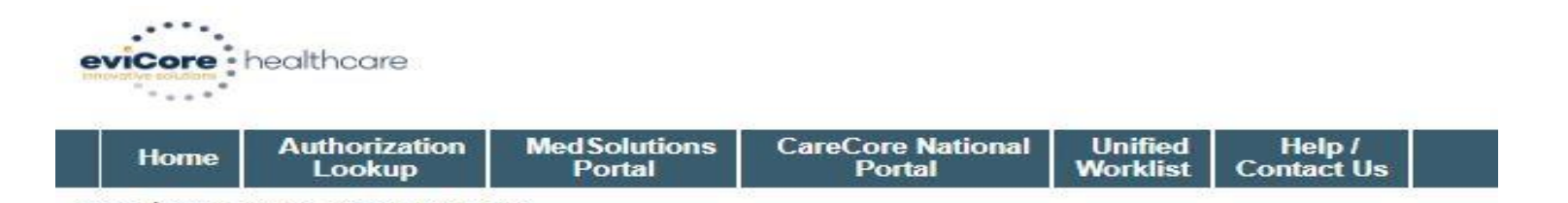

Monday, June 13, 2022 11:17 AM

#### **Proceed to Clinical Information**

Do you want to enter a second code for this Knee surgery?
 Yes 

 Yes
 No

SUBMIT

Finish Later

Did you know? You can save a certification request to finish later.

Click here for help

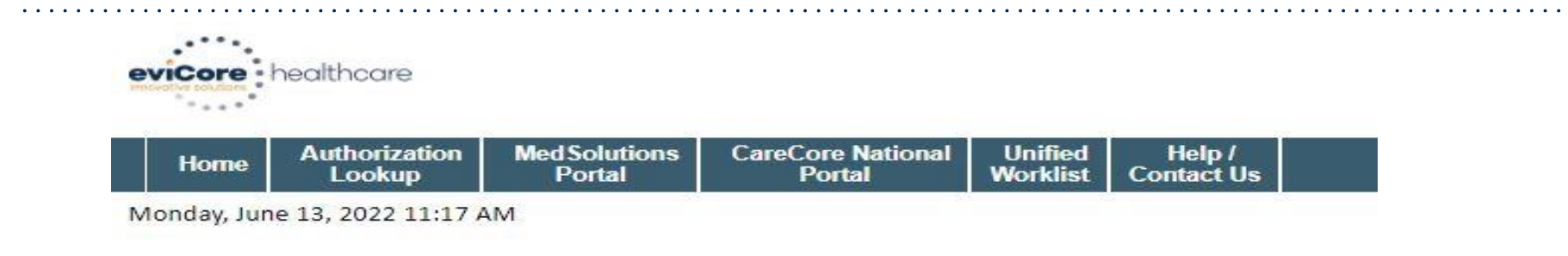

#### **Proceed to Clinical Information**

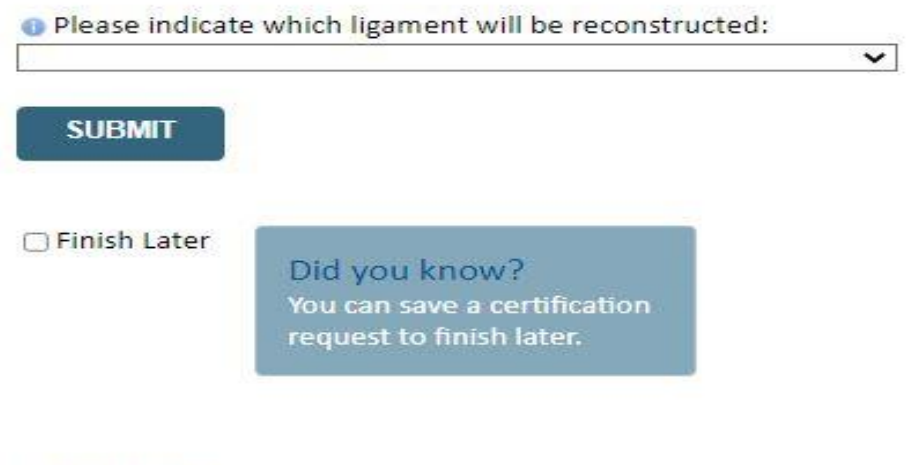

Click here for help

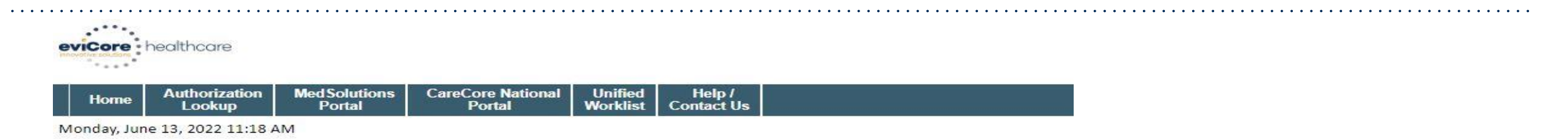

#### **Proceed to Clinical Information**

Does your patient report any of the following? (choose all that apply)
 Unable to participate in age appropriate activities of daily living
 Inability to meet demands of employment
 Need to return to activities that require cutting, pivoting, and/or agility Unknown

Does your patient have an acute injury with documented hemarthrosis, effusion, and joint instability?
 Yes O No O Unknown

Does your patient have a positive Lachman, Anterior Drawer, or Pivot Shift test?
 Yes O No O Unknown

- Please indicate if MRI, CT arthrogram, or arthroscopy demonstrates the following? (Choose all that apply)
- □ A tear/disruption/significant laxity of the anterior cruciate ligament □ Neither of the above
- A repairable meniscus tear (identified by arthroscopy)
   Unknown

#### SUBMIT

Finish Later

Did you know? You can save a certification request to finish later.

# **Interventional Pain Pathway**

©eviCore healthcare. All Rights Reserved. This presentation contains CONFIDENTIAL and PROPRIETARY information.

v

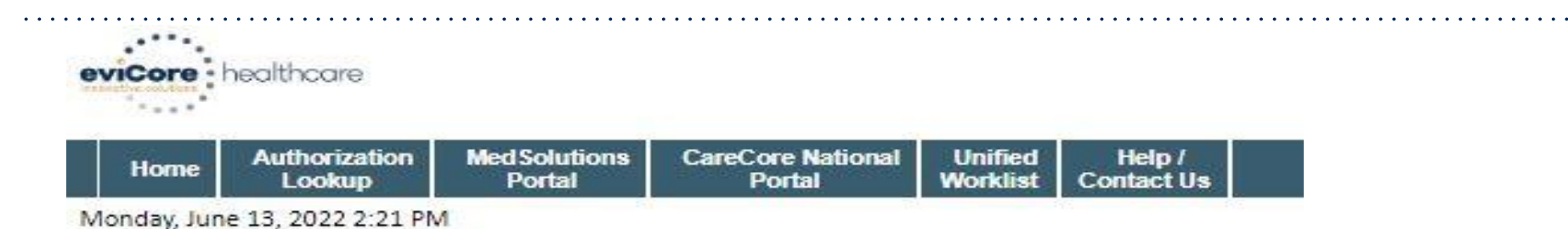

#### **Proceed to Clinical Information**

Please indicate the reason for this procedure:

To treat post-herpetic neuralgia

To treat low back pain (radiculopathy/radicular pain/non-radiating pain)

To inject Spinraza® (nusinersen)

A trial for an implanted pump

For obstetrical or surgical anesthesia

To manage perioperative pain

You can save a certification request to finish later.

Click here for help

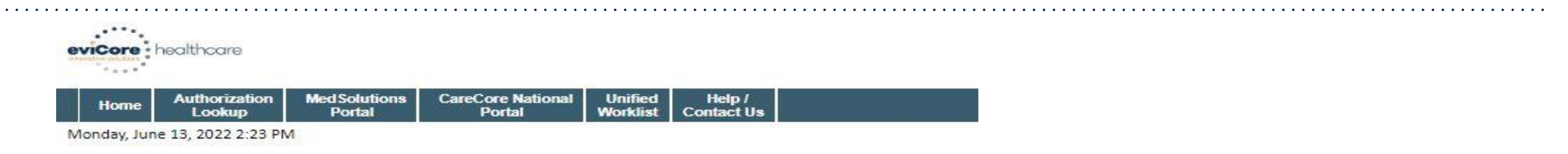

#### **Proceed to Clinical Information**

#### **Lumbar Epidural Injection**

| Please indicate the type of injectate(s) | that will be used (choose all that apply): |
|------------------------------------------|--------------------------------------------|
| Anesthetic                               | Spinraza <sup>®</sup> (nusinersen)         |
| Corticosteroid                           | Other injectate(s)                         |

Biologics (e.g., platelet rich plasma, stem cells, amniotic fluid) Unknown

How many levels will this procedure be performed at?

V

SUBMIT

Finish Later

Did you know? You can save a certification request to finish later.

Click here for help

© CareCore National, LLC. 2022 All rights reserved. Privacy Policy | Terms of Use | Contact Us

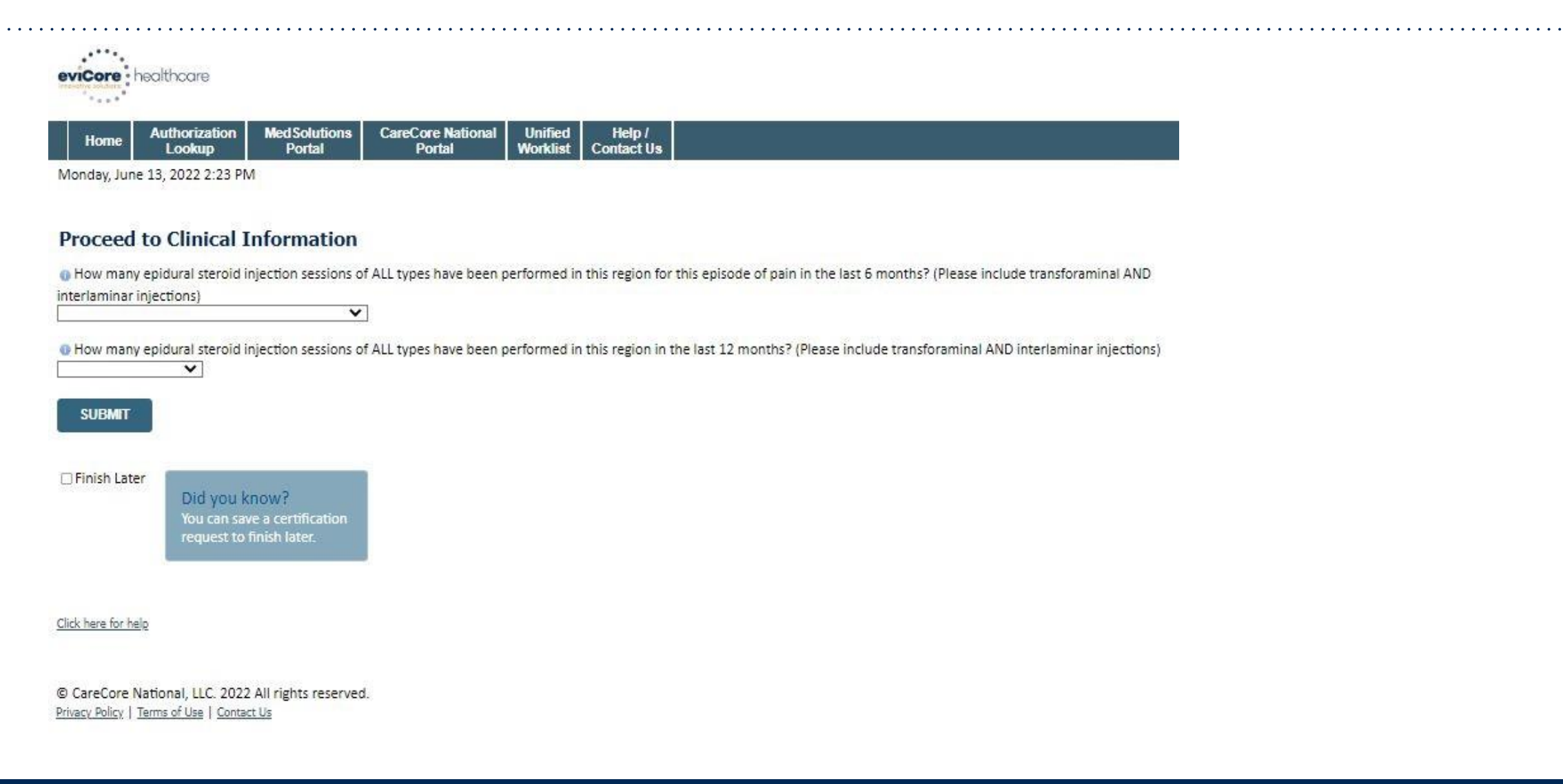

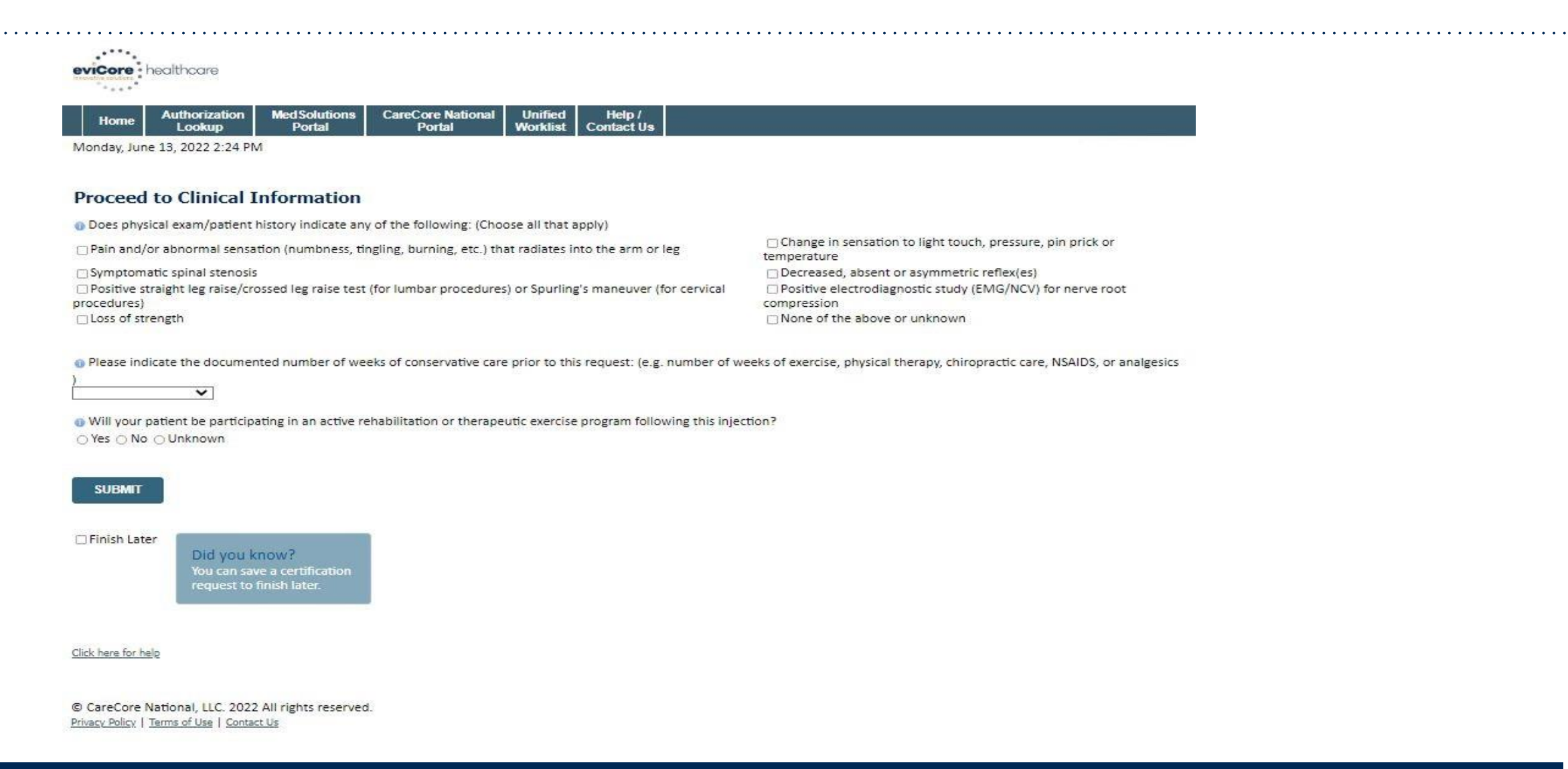

# **Case Summary – Medical Review**

| Summary of Your Red                                                      | quest                                                                                                  |                                                                            |                                                                                         |
|--------------------------------------------------------------------------|----------------------------------------------------------------------------------------------------|----------------------------------------------------------------------------|-----------------------------------------------------------------------------------------|
| Please review the details of your                                        | request below and if everything looks correct click SUBMIT                                             |                                                                            |                                                                                         |
| Your case has been sent to 888-333-8641.                                 | clinical review. You will be notified via fax within 2 business day                                    | ys if additional clinical information is needed.                           | . If you wish to speak with eviCore at anytime, please call 1-                          |
| Provider Name:<br>Provider Address:                                      | COR. BEAMBORTH ANNUAL ANNUAL AND AND AND AND AND AND AND AND AND AND                                   | Contact:<br>Phone Number:<br>Fax Number:                                   | Hadan<br>CLUTEL ANNO THEORY<br>JENNEL THE HADAN                                         |
| Patient Name:<br>Insurance Carrier:                                      | NATION MALES                                                                                           | Patient Id:                                                                |                                                                                         |
| Site Name:<br>Site Address:                                              | COLORMONDET RECEIVANT VAL<br>RETA INMELITY REMARKS OR<br>COLORMONDET, IL METTO                         | Site ID:                                                                   | ARRENT CONT.                                                                            |
| Primary Diagnosis Code:<br>Secondary Diagnosis Code:<br>Date of Service: |                                                                                                    | Description: Of<br>Description:                                            | her cervical disc displacement, unspecified cervical region                             |
| CPT Code:<br>Case Number:<br>Review Date:<br>Expiration Date:<br>Status: | 5/13/2020 2:36:00 PM<br>N/A<br>Your case has been sent to clinical review. You will be notified via f. | Description: Sp<br>ax within 2 business days if additional clinical inform | nine Surgery and hatton is needed. If you wish to speak with eviCore at anytime, please |
|                                                                          | call 1-888-333-8641.                                                                                   |                                                                            |                                                                                         |

# **Case Summary – Approval**

| Your case has been Approv                                                         | ed.                                                                                                    |                                          |                                  |
|-----------------------------------------------------------------------------------|----------------------------------------------------------------------------------------------------|------------------------------------------|----------------------------------|
| Provider Name:<br>Provider Address:                                               | DR. BHARARTH MARKU ARXARIA VEETS.<br>3200-6714 AUC N<br>SAUNT CLONID, MIN SERIER                        | Contact:<br>Phone Number:<br>Fax Number: |                                  |
| Patient Name:<br>Insurance Carrier:                                               | ALANY THE AREA .                                                                                        | Patient Id:                              |                                  |
| Site Name:<br>Site Address:                                                       | Concession and Announcement and<br>MCCL Constants of Announcement and<br>Concession and An Announcement | Site ID:                                 |                                  |
| Primary Diagnosis Code:<br>Secondary Diagnosis Code:                              | M43.16                                                                                                  | Description:<br>Description:             | Spondylolisthesis, lumbar region |
| CPT Code:<br>Authorization Number:<br>Review Date:<br>Expiration Date:<br>Status: | SPINE<br>5/13/2020 1:52:08 PM<br>6/27/2020<br>Your case has been Approved.                              | Description:                             | Spine Surgery                    |

# **Additional Provider Portal Features**

©eviCore healthcare. All Rights Reserved. This presentation contains CONFIDENTIAL and PROPRIETARY information.

# **Portal Features**

#### **Certification Summary**

Allows you to track recently submitted cases

#### **Authorization Lookup**

- You can look-up authorization status on the portal and print any correspondence
- Search by member information OR by authorization number with ordering NPI
- Review post-decision options, submit appeal and schedule a peer-to-peer

#### **Eligibility Lookup**

Confirm if member requires prior authorization

#### **Clinical Certification**

• You can begin an authorization request

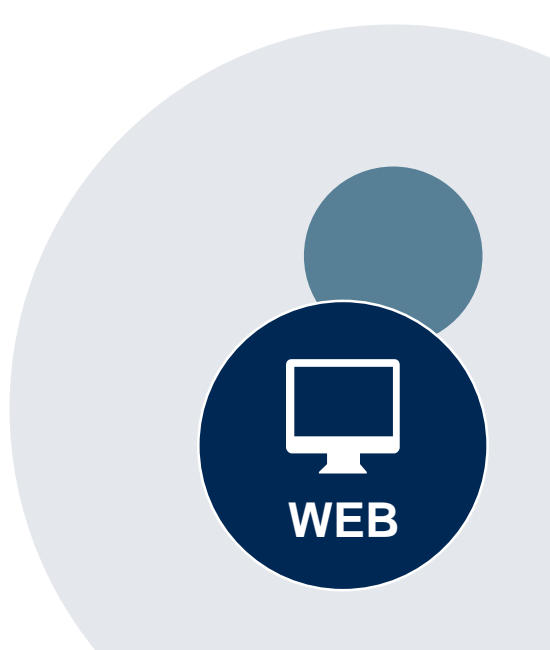

#### Success

Thank you for submitting a request for clinical certification. Would you like to:

- <u>Return to the main menu</u>
- Start a new request
- <u>Resume an in-progress request</u>

You can also start a new request using some of the same information.

Start a new request using the same:

- O Program (Radiation Therapy Management Program)
- Provider (\_\_\_\_\_\_)
- Program and Provider (Radiation Therapy Management Program and
- Program and Health Plan (Radiation Therapy Management Program and CIGNA)

- Duplicate feature allows you to start a new request using same information
- Eliminates entering duplicate information
- Time saver!

GO

# **Provider Resources**

©eviCore healthcare. All Rights Reserved. This presentation contains CONFIDENTIAL and PROPRIETARY information.

#### **Dedicated eviCore Teams | Florida**

#### **Call Center**

- Phone: (877) 506-5193
- Representatives available 7 a.m. to 7 p.m. (local time)

#### Web Support

- Live chat
- Email: portal.support@evicore.com
- Phone: (800) 646-0418 (Option #2)

#### **Client & Provider Operations Team**

- Email: <u>clientservices@eviCore.com</u>
- Eligibility issues (member or provider not found in system)
- Transactional authorization related issues requiring research

#### **Provider Engagement**

Regional team that works directly with the provider community

#### Oncology, Lab, MSK, PT/OT

**Chris Plante** 

p: 912-312-2007

e: cplante@evicore.com

Sleep and DME

**Latrice Anderson** 

p: 502-546-8685

e: landerson2@evicore.com

# **Provider Resource Website**

#### **Provider Resource Pages**

eviCore's Provider Experience team maintains provider resource pages that contain client- and solution-specific educational materials to assist providers and their staff on a daily basis. The provider resource page will include, but is not limited to, the following educational materials:

- Frequently Asked Questions
- Quick Reference Guides
- Provider Training Materials
- CPT code list

To access these helpful resources, please visit:

www.evicore.com/resources/healthplan/amerihealth-caritas-family-of-companies

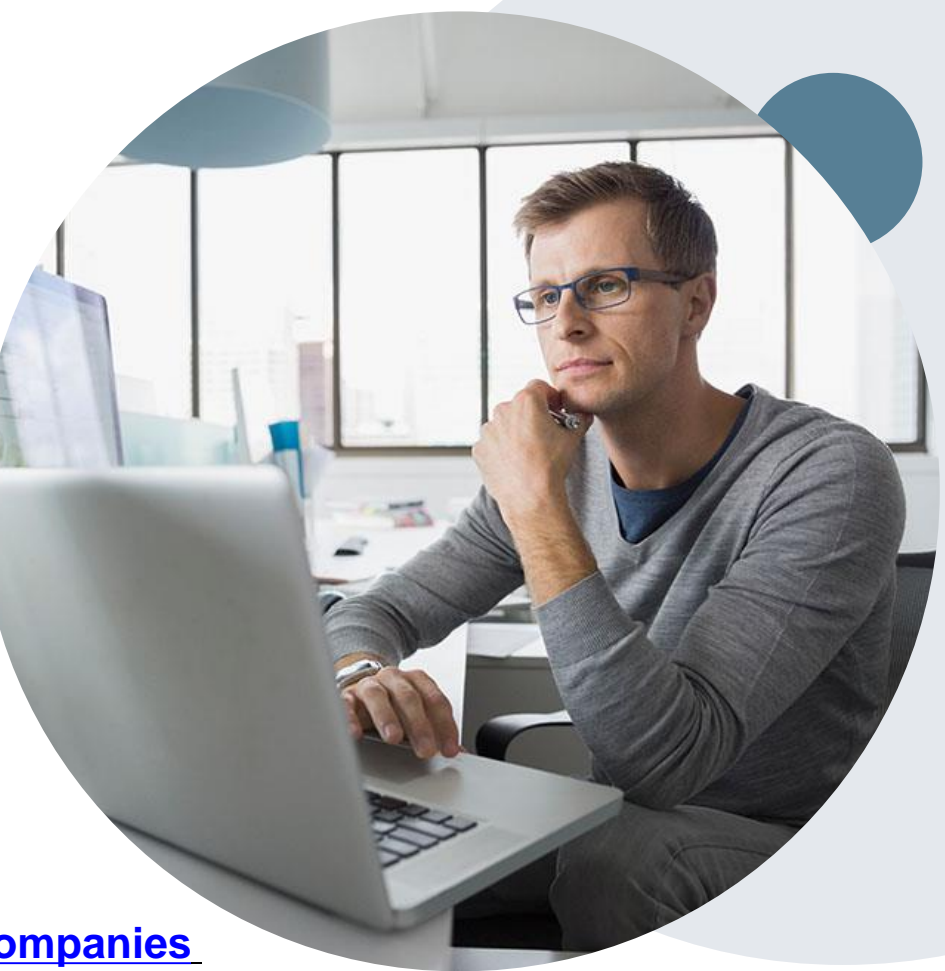

# **Provider Newsletter**

#### **Stay Updated With Our Free Provider Newsletter**

eviCore's provider newsletter is sent out to the provider community with important updates and tips. If you are interested in staying current, feel free to subscribe:

- Go to eviCore.com
- Scroll down and add a valid email to subscribe
- You will begin receiving email provider newsletters with updates

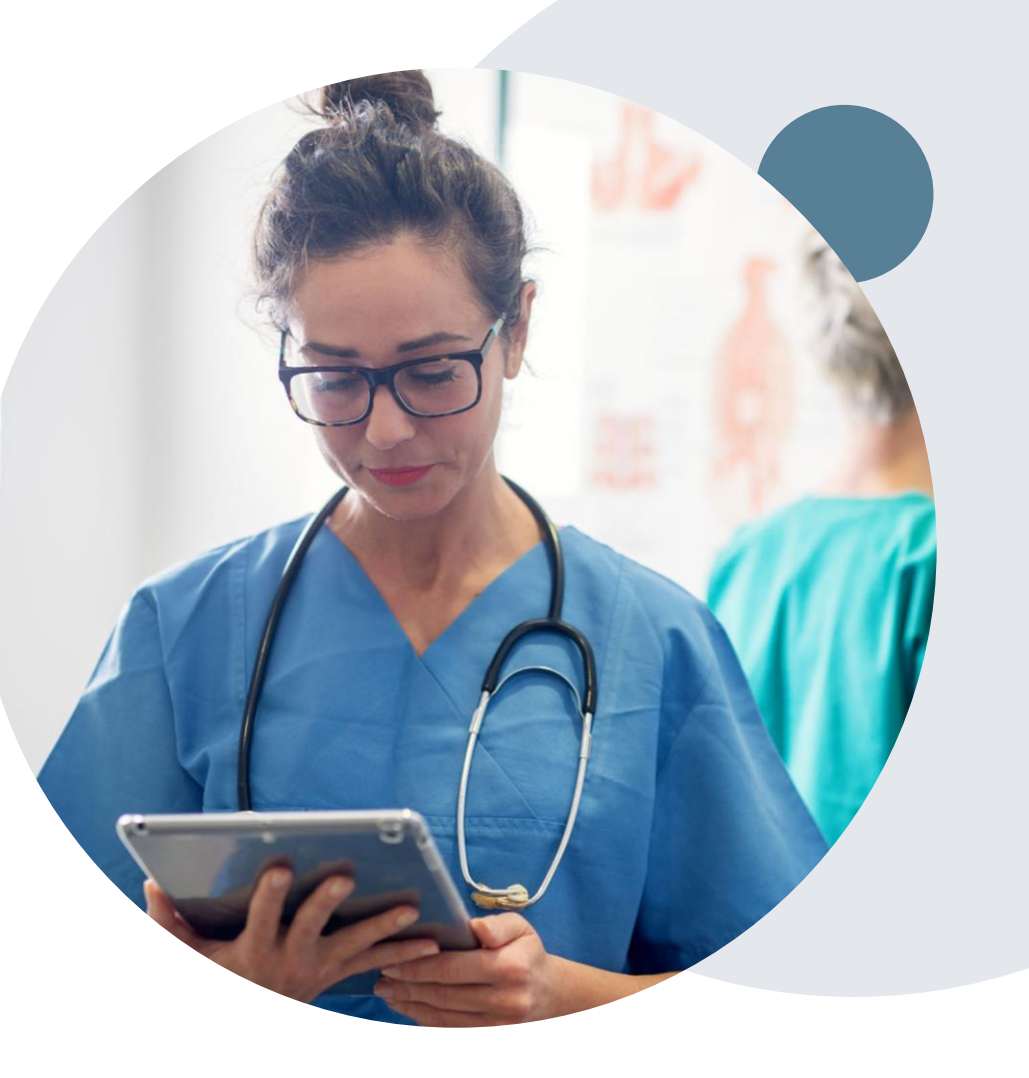

# **Provider Resource Review Forums**

# The eviCore website contains multiple tools and resources to assist providers and their staff during the prior authorization process.

We invite you to attend a Provider Resource Review Forum, to navigate <u>www.eviCore.com</u> and understand all the resources available on the Provider's Hub. Learn how to access:

- eviCore's evidence-based clinical guidelines
- Clinical worksheets
- Check-status function of existing prior authorization
- Search for contact information
- Podcasts & Insights
- Training resources

#### How to register for a Provider Resource Review Forum?

You can find a list of scheduled **Provider Resource Review Forums** on <u>www.eviCore.com</u>  $\rightarrow$ Provider's Hub  $\rightarrow$  Scroll down to eviCore Provider Orientation Session Registrations  $\rightarrow$  Upcoming

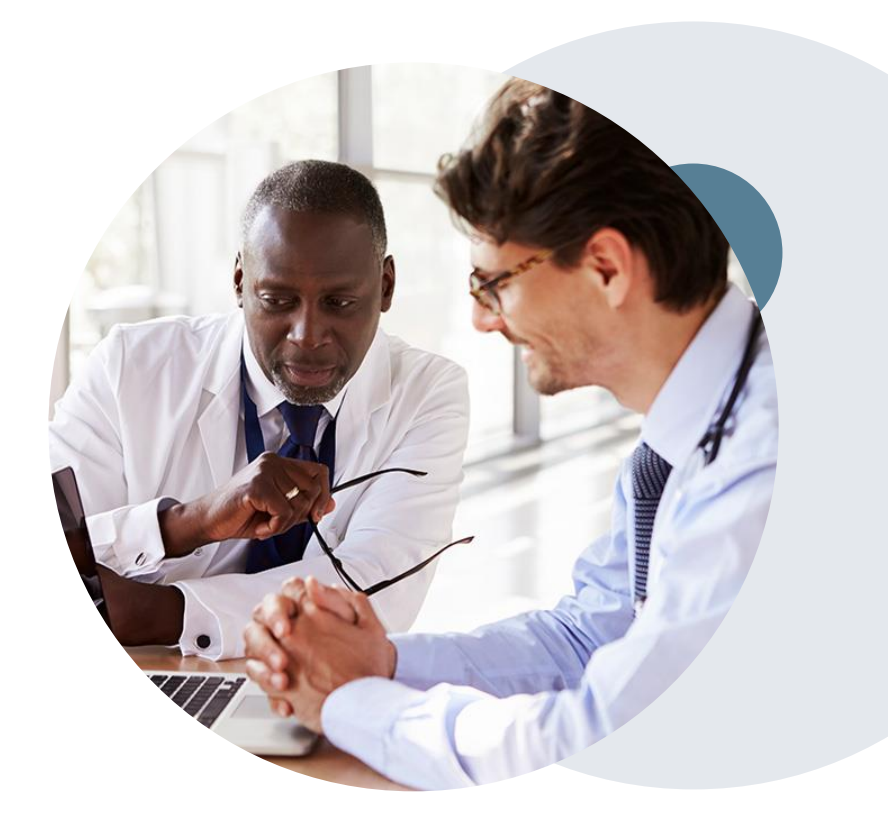

# **Q & A**

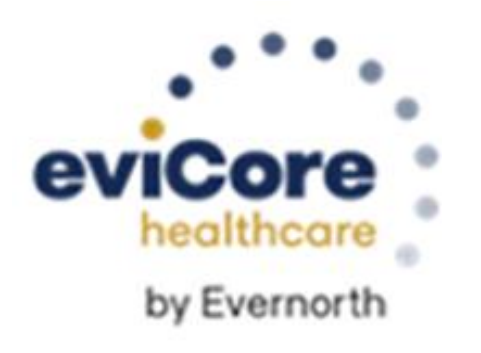

# **Thank You!**

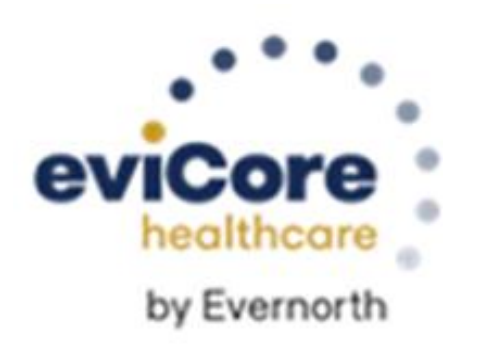

# Appendix

# **Online P2P Scheduling Tool**

- Log into your account at <u>www.evicore.com</u>
- Perform Authorization Lookup to determine the status of your request.
- Click on the "P2P Availability" button to determine if your case is eligible for a Peer to Peer conversation:

 If your case is eligible for a Peer to Peer conversation, a link will display allowing you to proceed to scheduling without any additional messaging.

P2P AVAILABILITY Request Peer to Peer Consultation

#### **Authorization Lookup**

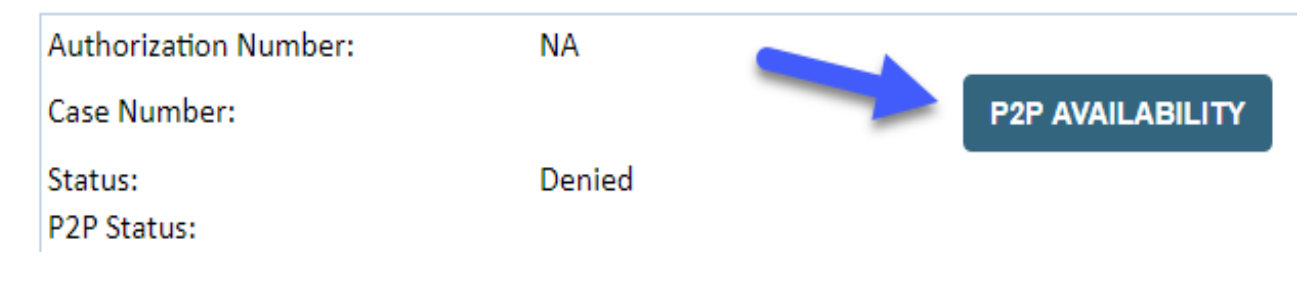

Pay attention to any messaging that displays. In some instances, a Peer to Peer conversation is allowed, but the case decision cannot be changed. When this happens, you can still request a Consultative Only Peer to Peer. You may also click on the "All Post Decision Options" button to learn what other action may be taken.

#### **Authorization Lookup**

| Authorization Number:     | NA                                                                                                    |                                                                                                    |                                   |
|---------------------------|----------------------------------------------------------------------------------------------------|----------------------------------------------------------------------------------------------------|-----------------------------------|
| Case Number:              |                                                                                                    |                                                                                                    | Request Peer to Peer Consultation |
| Status:                   | Denied                                                                                                    |                                                                                                    |                                   |
| P2P Eligibility Result:   | Post-decision options for this case have been exh<br>schedule a Peer to Peer discussion for this case b<br>cannot be modified. | austed or are not delegated to eviCore. You may continue to<br>ut it will be considered consultative only and the original decision |                                   |
| P2P Status:               |                                                                                                    |                                                                                                    |                                   |
| ALL POST DECISION OPTIONS |                                                                                                    |                                                                                                    |                                   |

Once the "Request Peer to Peer Consultation" link is selected, you will be transferred to our scheduling software via a new browser window.

| Case Info             | Questions             | Schedule                 | Confirmation                        |
|-----------------------|-----------------------|--------------------------|-------------------------------------|
| New P2P Reques        | st                    |                          | eviCore<br>healthcore<br>P2P Portal |
| Case Reference Number | Case information will | auto-populate from prior | lookup                              |
| Member Date of Birth  | + Add Another Cas     | e                        |                                     |
|                       |                       |                          | Lookup Cases >                      |

Upon first login, you will be asked to confirm your default time zone.

You will be presented with the Case Number and Member Date of Birth (DOB) for the case you just looked up.

You can add another case for the same Peer to Peer appointment request by selecting "Add Another Case" You will receive a confirmation screen with member and case information, including the Level of Review for the case in question. Click Continue to proceed.

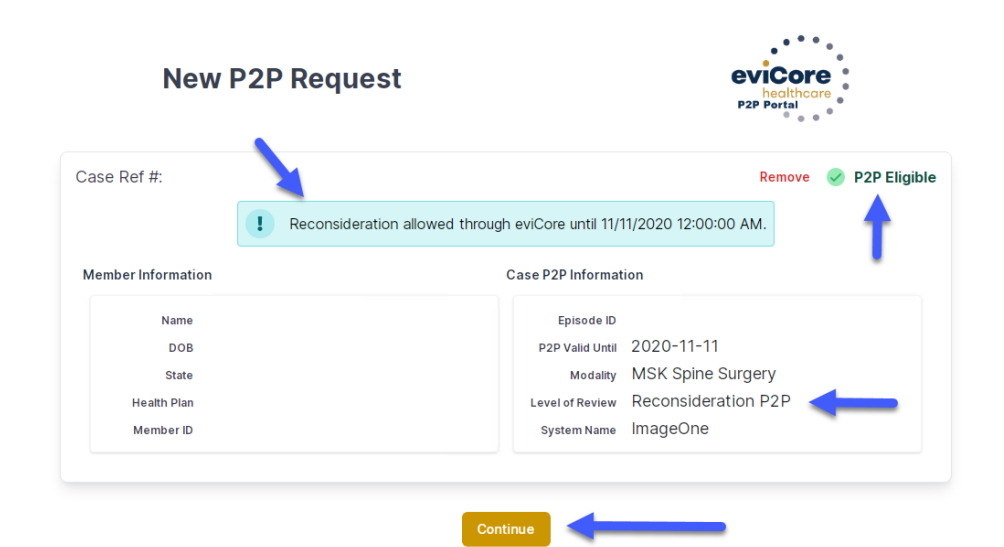

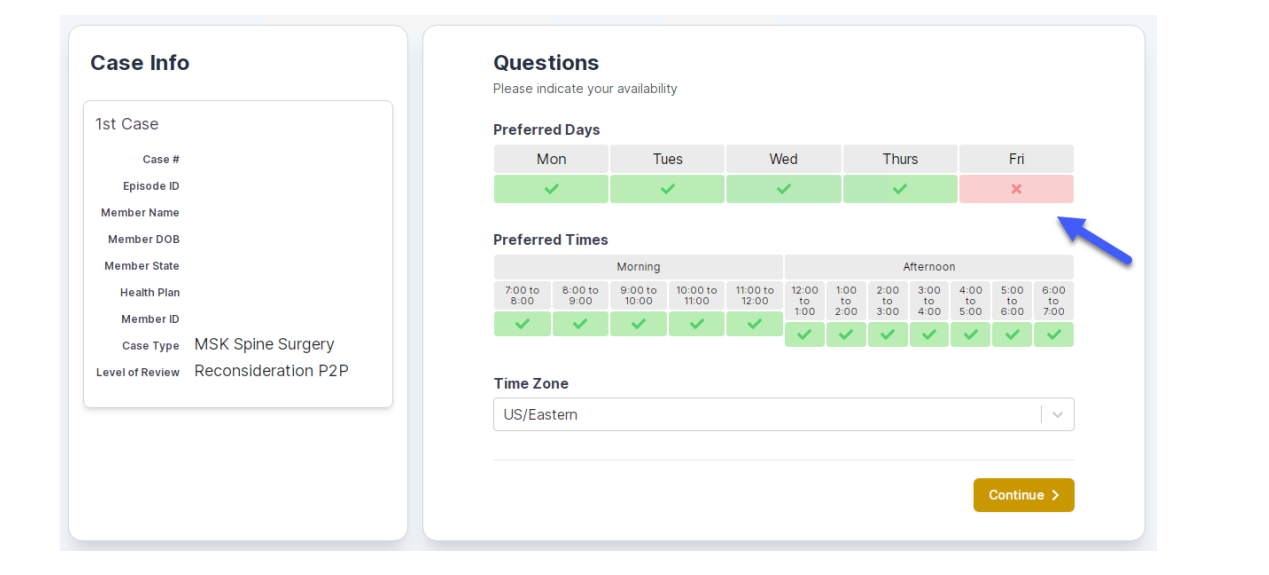

You will be prompted to identify your preferred Days and Times for a Peer to Peer conversation. All opportunities will automatically present. Click on any green check mark to deselect the option and then click Continue. You will be prompted with a list of eviCore Physicians/Reviewers and appointment options per your availability. Select any of the listed appointment times to continue.

| Prev Week                                                               | 5/18/2020 - 5/24/2020 (Upcoming week)                                   |                                                                         |                                                                         |                  |                         |                                                    |
|-------------------------------------------------------------------------|-------------------------------------------------------------------------|-------------------------------------------------------------------------|-------------------------------------------------------------------------|------------------|-------------------------|----------------------------------------------------|
| 1                                                                       |                                                                         |                                                                         |                                                                         |                  |                         | 1st Priority by S                                  |
| Mon 5/18/20                                                             | Tue 5/19/20                                                             | Wed 5/20/20                                                             | Thu 5/21/20                                                             | Fri 5/22/20      | Sat 5/23/20             | Sun 5/24/20                                        |
| 6:15 pm EDT                                                             | -                                                                       | -                                                                       | -                                                                       | -                | -                       | -                                                  |
| 6:30 pm EDT                                                             |                                                                         |                                                                         |                                                                         |                  |                         |                                                    |
| 6:45 pm EDT                                                             | -                                                                       |                                                                         |                                                                         |                  |                         |                                                    |
|                                                                         |                                                                         |                                                                         |                                                                         |                  |                         |                                                    |
|                                                                         |                                                                         |                                                                         |                                                                         |                  |                         | 1st Priority by                                    |
| Mon 5/18/20                                                             | <b>Tue</b> 5/19/20                                                      | <b>Wed</b> 5/20/20                                                      | <b>Thu</b> 5/21/20                                                      | Fri 5/22/20      | <b>Sat</b> 5/23/20      | 1st Priority by S<br>Sun 5/24/20                   |
| Mon 5/18/20<br>3:30 pm EDT                                              | <b>Tue</b> 5/19/20<br><b>2:00 pm EDT</b>                                | Wed 5/20/20<br>4:15 pm EDT                                              | Thu 5/21/20<br>3:15 pm EDT                                              | Fri 5/22/20<br>- | <b>Sat</b> 5/23/20<br>- | 1st Priority by S<br>Sun 5/24/20                   |
| Mon 5/18/20<br>3:30 pm EDT<br>3:45 pm EDT                               | Tue 5/19/20<br>2:00 pm EDT<br>2:15 pm EDT                               | Wed 5/20/20<br>4:15 pm EDT<br>4:30 pm EDT                               | Thu 5/21/20<br>3:15 pm EDT<br>3:30 pm EDT                               | Fri 5/22/20<br>- | <b>Sat</b> 5/23/20<br>- | 1st Priority by<br>Sun 5/24/20<br>-                |
| Mon 5/18/20<br>3:30 pm EDT<br>3:45 pm EDT<br>4:00 pm EDT                | Tue 5/19/20<br>2:00 pm EDT<br>2:15 pm EDT<br>2:30 pm EDT                | Wed 5/20/20<br>4:15 pm EDT<br>4:30 pm EDT<br>4:45 pm EDT                | Thu 5/21/20<br>3:15 pm EDT<br>3:30 pm EDT<br>3:45 pm EDT                | Fri 5/22/20<br>- | Sat 5/23/20<br>-        | 1st Priority by 5<br>Sun 5/24/20<br>–              |
| Mon 5/18/20<br>3:30 pm EDT<br>3:45 pm EDT<br>4:00 pm EDT<br>4:15 pm EDT | Tue 5/19/20<br>2:00 pm EDT<br>2:15 pm EDT<br>2:30 pm EDT<br>2:45 pm EDT | Wed 5/20/20<br>4:15 pm EDT<br>4:30 pm EDT<br>4:45 pm EDT<br>5:00 pm EDT | Thu 5/21/20<br>3:15 pm EDT<br>3:30 pm EDT<br>3:45 pm EDT<br>4:00 pm EDT | Fri 5/22/20<br>- | <b>Sat</b> 5/23/20<br>- | <b>1st Priority by </b><br><b>Sun</b> 5/24/20<br>- |

#### **Confirm Contact Details**

 Contact Person Name and Email Address will auto-populate per your user credentials

| Case Info                           | Questions                | Schedule  | Confirmation |
|-------------------------------------|--------------------------|-----------|--------------|
| P2P Info                            | P2P Contact D            | etails    |              |
| Date 🛗 Mon 5/18/20                  | Name of Provider Reque   | sting P2P |              |
| Time O 6:30 pm EDT                  | Dr. Jane Doe             |           |              |
| Reviewing Provider 🛛 💑              | Contact Person Name      |           |              |
| Case Info                           | Office Manager John D    | De        |              |
| 1ot Coso                            | Contact Person Locatio   | n         |              |
| ist Case                            | Provider Office          | ٢         | 1            |
| Case #<br>Episode ID                | Phone Number for P2P     |           | Phone Ext.   |
| Member Name                         | 2 (555) 555-5555         |           | 12345        |
| Member DOB                          | Alternate Phone          |           | Dhone Ext    |
| Member State                        |                          |           | Phone Ext.   |
| Health Plan<br>Member ID            |                          |           |              |
| Case Type MSK Spine Surgery         | Requesting Provider Em   | ail       |              |
| Level of Review Reconsideration P2P | droffice@internet.com    |           |              |
|                                     | Contact Instructions     |           |              |
|                                     | Select option 4, ask for | Dr. Doe   | -            |
|                                     |                          |           |              |
|                                     |                          |           | Cuturia      |
|                                     |                          |           | Submit       |

- Be sure to update the following fields so that we can reach the right person for the Peer to Peer appointment:
  - Name of Provider Requesting P2P
  - Phone Number for P2P
  - Contact Instructions
- Click submit to schedule appointment. You will be presented with a summary page containing the details of your scheduled appointment.

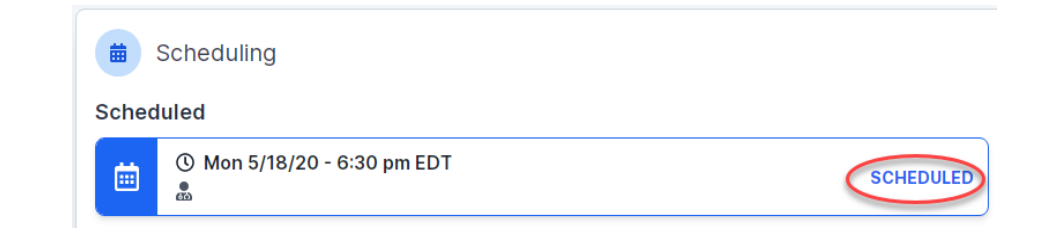

# **Canceling or Rescheduling a Peer to Peer Appointment**

#### To cancel or reschedule an appointment

- Access the scheduling software per the instructions above
- Go to "My P2P Requests" on the left pane navigation.
- Select the request you would like to modify from the list of available appointments
- Once opened, click on the schedule link. An appointment window will open
- Click on the Actions drop-down and choose the appropriate action

If choosing to reschedule, you will have the opportunity to select a new date or time as you did initially.

If choosing to cancel, you will be prompted to input a cancellation reason

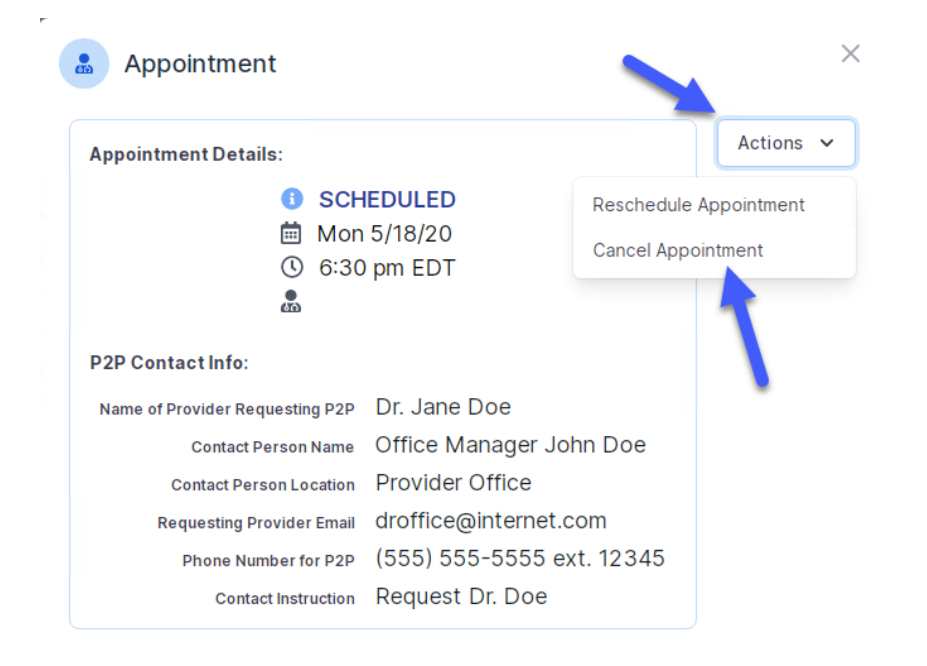

Close browser once done